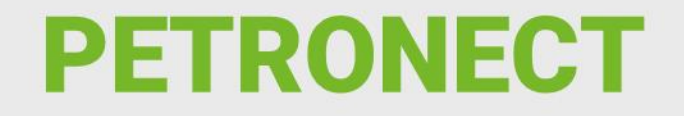

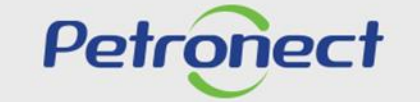

QUANDO CRIAMOS UMA BOA MARCA. ABRIMOS UM PORTAL PARA O FUTURO.

# **Objetivo:**

Este tópico possibilita que o usuário fornecedor visualize as informações da oportunidade na área interna e externa do Portal Petronect.

# **Consultas na Área Interna:**

- 1. Acesse o menu inicial "Cotações Eletrônicas".
- 2. Em seguida selecione o submenu "Painel de Oportunidades".

Após a seleção serão exibidas as abas: "Minhas Participações", "Pré-Qualificações", "Oportunidades Públicas", "Leilões" e "Oportunidades Públicas Encerradas".

|   | Petronect                                           |                              | Ø                        |                       | Sexta-feira, 29 de Julho de 202      | 2 🛽 Minha Conta 📕 Treinamentos 📕 Fale Conosco 📕 Te | rmos 📘 Minha Assinatura 📕 Sair com segur |
|---|-----------------------------------------------------|------------------------------|--------------------------|-----------------------|--------------------------------------|----------------------------------------------------|------------------------------------------|
|   | A Petronect Astro na Petrobras                      | nicas Contratos e Pedidos    | Entregas Pag             | amentos Normas de     | Segurança da Informação da Petrobras |                                                    |                                          |
|   | Sobre as Cota Licas Painel de Oportunidades I       | Desbloquear Sessão Particip  | pações da Minha Empresa  |                       |                                      |                                                    |                                          |
| ( | Minhas Participações (0) Minhas Participações - BET | TA (22) Pré-Qualificações (7 | 71) <b>(4)</b> Oportunic | dades Públicas (1) Op | ortunidades Públicas Encerradas (0)  |                                                    | ^                                        |
|   | Ocultar/ exibir parâmetros de busca                 |                              |                          |                       |                                      |                                                    |                                          |
|   | Número:                                             |                              |                          |                       |                                      |                                                    |                                          |
|   | Descrição do Objeto de Contratação:                 |                              |                          |                       |                                      |                                                    |                                          |
|   | Descrição ítem:                                     |                              |                          |                       |                                      |                                                    |                                          |
|   | Data publicação: 🗇                                  | 14                           | Até                      | 14                    |                                      |                                                    |                                          |
|   | Data início:                                        | 14                           | Até                      | 14                    |                                      |                                                    |                                          |
|   | Data fim: 🗇                                         | 14                           | Até                      | 14                    |                                      |                                                    |                                          |
|   | Família do material:                                | P                            |                          |                       |                                      |                                                    |                                          |
|   | Tipo de processo:                                   | $\sim$                       |                          |                       |                                      |                                                    |                                          |
|   | Estado: 🔷 🛛                                         |                              |                          | <b>*</b>              |                                      |                                                    |                                          |
|   | Última atualização: 🗄                               | 14                           | Até                      | 14                    |                                      |                                                    |                                          |
|   | Status do evento:                                   | $\sim$                       |                          |                       |                                      |                                                    |                                          |
|   | Buscar Reinicializar                                |                              |                          |                       |                                      |                                                    |                                          |
|   | Baixar Notas e Anexos                               |                              |                          |                       |                                      |                                                    |                                          |
|   | Número Desc. do Objeto de Contratação               | Data                         | a Início Hora Início     | Data Fim Hora Fim     | Status Tipo de Processo              |                                                    |                                          |
|   |                                                     |                              |                          |                       |                                      |                                                    |                                          |
|   |                                                     |                              |                          |                       |                                      |                                                    |                                          |
|   |                                                     |                              |                          |                       |                                      |                                                    |                                          |
|   |                                                     |                              |                          |                       |                                      |                                                    | ~                                        |

# **Consultas na Área Interna:**

**3**. Na aba "**Minhas participações**" o fornecedor poderá visualizar todas as oportunidades em que se inscreveu (histórico) na aba "**Oportunidades Públicas**" conforme a Lei 13.303/2016 e as oportunidades que a sua empresa foi convidada a participar e que ainda não alcançaram a "**Data e Hora Fim**", vale ressaltar que se o fornecedor somente salvar como rascunho a oportunidade e quando ela alcançar a data e hora fim a oportunidade não aparecerá na aba "**Minhas Participações**".

4. Na aba "Oportunidades Públicas" o fornecedor poderá visualizar todas as oportunidades públicas que ainda não alcançaram a "Data e Hora Fim", para visualizá-las deverá utilizar o "Parâmetro de Busca".

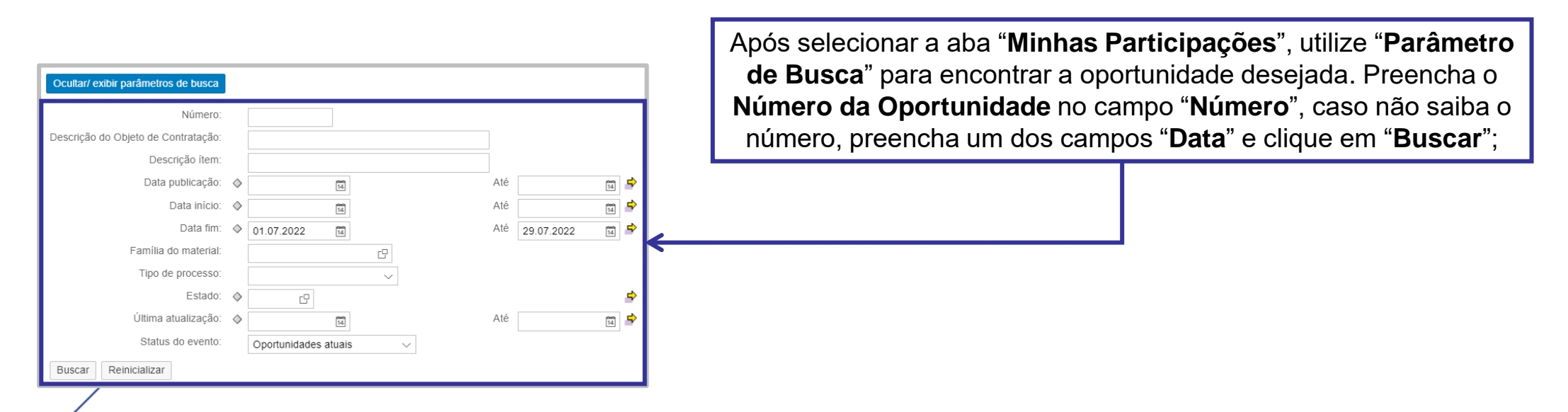

**Observação**: Na aba **"Oportunidades Públicas**" também estarão disponíveis para inscrição as oportunidades tipo **"Pregão Eletrônico**". Esse tipo de oportunidade, após atingir a data fim, é convertida em Pregão. Apenas as propostas classificadas durante o envio de cotação participarão da etapa competitiva de lances no Pregão.

# **Consultas na Área Interna:**

Para visualizar oportunidades, na qual a "Data e Hora Fim" já tenham sido alcançadas, clique no botão "Ocultar/Exibir parâmetros de busca" para exibir os seguintes campos de filtro: "Número", "Descrição da oportunidade", "Descrição do item", "Data publicação", "Data início", "Data fim", "Família do Material", "Tipo de processo", "Período na resposta do pedido" e "Status.

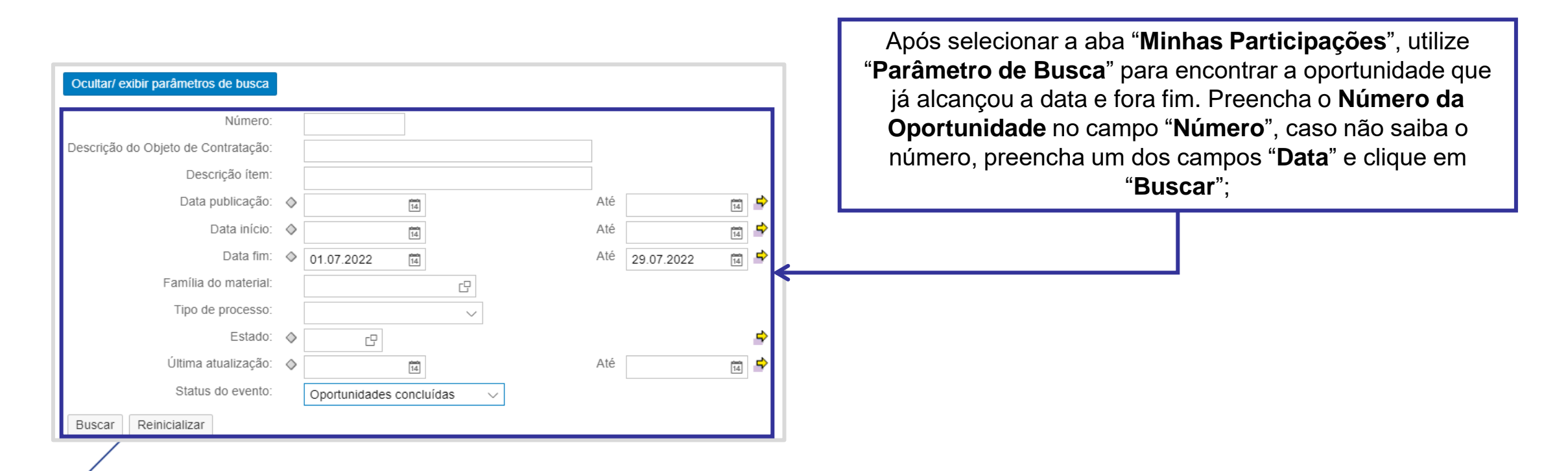

Atenção: A busca pelos campos "Data" é limitada a 90 dias, independente do período.

# **Consultas na Área Interna:**

5. Após clicar na aba "Minhas Participações" ou "Oportunidades Públicas", clique no link da oportunidade que deseja acessar.

|    | A Petronec   | t Cadastro na Petr        | bras        | Cotações Eletrônicas    | Contratos e Pedidos   | Entregas        | Pagamentos         | Normas de S   | Segurança da Informaç | ção da Petrobras |          |                     |             |       |        |   |
|----|--------------|---------------------------|-------------|-------------------------|-----------------------|-----------------|--------------------|---------------|-----------------------|------------------|----------|---------------------|-------------|-------|--------|---|
| S  | Sobre as Cot | ações Eletrônicas Pai     | nel de Ope  | ortunidades Desblog     | uear Sessão Participa | ções da Minha E | mpresa             |               |                       |                  |          |                     |             |       |        |   |
|    |              |                           |             |                         | D-1 0                 |                 |                    |               |                       | (0)              |          |                     |             |       |        | ^ |
|    | Minna        | as Participações (6)    1 | iinnas Pa   | nticipações - BETA (22) | Pre-Qualificações (71 | ) Lelloes (4)   | Oportunidades Publ | icas (9) Opol | rtunidades Publicas i | Encerradas (U)   |          |                     |             |       |        |   |
|    | Oculta       | r/ exibir parâmetros de l | usca        |                         |                       |                 |                    |               |                       |                  |          |                     |             |       |        |   |
|    |              | NÚ                        | mero:       |                         |                       |                 |                    |               |                       |                  |          |                     |             |       |        |   |
|    | Descriç      | ão do Objeto de Contra    | ação:       |                         |                       |                 |                    |               |                       |                  |          |                     |             |       |        |   |
|    |              | Descrição                 | ítem:       |                         |                       |                 |                    |               |                       |                  |          |                     |             |       |        |   |
|    |              | Em                        | oresa:      | C                       |                       |                 |                    |               |                       |                  |          |                     |             |       |        |   |
|    |              | Data public               | ação: 🚺     | 01.07.2022              |                       | Até 18          | .07.2022 🛍 🚔       |               |                       |                  |          |                     |             |       |        |   |
|    |              | Data de                   | início: 🔇   | > 14                    |                       | Até             | 14                 |               |                       |                  |          |                     |             |       |        |   |
|    |              | Data                      | e fim: 🔌    | 14                      |                       | Até             | 14                 |               |                       |                  |          |                     |             |       |        |   |
|    |              | Família do ma             | terial:     |                         | C                     |                 |                    |               |                       |                  |          |                     |             |       |        |   |
|    |              | , E                       | stado: 🔇    |                         |                       |                 | \$                 |               |                       |                  |          |                     |             |       |        |   |
|    |              | Ultima atualiz            | ação: 🔇     | 14                      |                       | Até             | 14                 |               |                       |                  |          |                     |             |       |        |   |
|    | Busca        | ar Reinicializar          |             |                         |                       |                 |                    |               |                       |                  |          |                     |             |       |        |   |
|    | Expor        | rtar ~                    |             |                         |                       |                 |                    |               |                       |                  |          |                     |             |       |        |   |
|    | n n          | lúmero Des                | crição Obj  | j. de Contratação       |                       | Empresa         |                    | Data início   | Hora início           | Data fim         | Hora fim | Status              | Abrangência | Abrir | Editar |   |
| (5 | 7            | 003193331 Test            | e - levanta | amento - não usar       |                       | EMPRESA TST     | 100 PEQ            | 19.07.2022    | 00:00:00              | 24.08.2022       | 12:00:00 | Cotação apresentada | Nacional    |       | Ø      |   |
|    | 7            | 003193330 Tes             | e - Levan   | tamento de cenários -   | NA                    | EMPRESA TST     | 100 PEQ            | 21.07.2022    | 00:00:00              | 23.08.2022       | 12:00:00 | Publicado           | Nacional    |       |        |   |
|    | 7            | 003193329 Test            | e - Levant  | tamento de cenários - N | A                     | EMPRESA TST     | 100 PEQ            | 19.07.2022    | 00:00:00              | 23.08.2022       | 12:00:00 | Cotação apresentada | Nacional    |       | 0      |   |
|    | 7            | 003193324 Tes             | e Horáric   | Fixo AFNI               |                       | EMPRESA TST     | 100 PEQ            | 14.07.2022    | 10:00:00              | 14.10.2022       | 10:00:00 | Publicado           | Nacional    |       |        |   |
|    | 7            | 003193300 test            | e horario   | fixo republicacao       |                       | EMPRESA TST     | 100 PEQ            | 12.07.2022    | 15:00:00              | 03.08.2022       | 16:15:00 | Publicado           | Nacional    |       |        | ~ |

**Importante:** Para consulta de Oportunidades Públicas na área interna do Portal Petronect, é necessário ser associado ao **Grupo Sócio Fornecedor**, caso sua empresa não seja, consulte a oportunidade pela área externa do Portal.

# **Cabeçalho - Área Interna:**

- 6. Será exibida uma nova tela: "Exibir Oportunidade".
- 7. Serão apresentadas duas abas: "Cabeçalho" e "Itens".

|    |                                       |                     |              |                     | 6  | Exibir oportunidade: |  |      |                                   |
|----|---------------------------------------|---------------------|--------------|---------------------|----|----------------------|--|------|-----------------------------------|
|    | Relatório da Sala de Colaboraçã       | ăo Resumo da        | oportunidade | Sala de colaboração | 0. |                      |  | Volt | ar para o Painel de Oportunidades |
|    |                                       |                     |              |                     |    |                      |  |      |                                   |
| 7) | Cabeçalho Itens                       |                     |              |                     |    |                      |  |      |                                   |
|    | Dados básicos Atributos Not           | tas e anexos        |              |                     |    |                      |  |      |                                   |
|    |                                       |                     |              |                     |    |                      |  |      |                                   |
|    | Nº solic.cotação:                     | 7000180577          |              |                     |    |                      |  |      |                                   |
|    | Fuso horário:                         | ZBRRJ               |              |                     |    |                      |  |      |                                   |
|    | Data início:                          | 30.05.2020          | 00:00:00     |                     |    |                      |  |      |                                   |
|    | * Data fim:                           | 30.06.2021          | 19:50:00     |                     |    |                      |  |      |                                   |
|    | Data de abertura:                     | 30.06.2021          | 19:50:00     |                     |    |                      |  |      |                                   |
|    | * Descrição do Objeto de Contratação: | Teste publicaçã     | o no dou     |                     |    |                      |  |      |                                   |
|    |                                       |                     |              |                     |    |                      |  |      |                                   |
|    |                                       |                     |              |                     |    |                      |  |      |                                   |
|    | Mooda                                 | PDI                 |              |                     |    |                      |  |      |                                   |
|    | Tino de Oportunidade:                 | DRL Disc Abarda Mul |              |                     |    |                      |  |      |                                   |
|    |                                       | Disp Aberta N-I     | nt I I       |                     |    |                      |  |      |                                   |
|    | Chterio de julgamento.                | Menor preço         |              |                     |    |                      |  |      |                                   |
|    | Oportunidade restrita a MEPP:         |                     |              |                     |    |                      |  |      |                                   |

# **Cabeçalho - Área Interna:**

- 8. Na aba "Cabeçalho", serão exibidos os menus: "Dados básicos", "Atributos" e "Notas e anexos".
- 9. Na seção "Dados básicos" visualize os dados básicos da Oportunidade.

|     |                                                                    |                                                                   |                    | Exibir oportunidade:                  |
|-----|--------------------------------------------------------------------|-------------------------------------------------------------------|--------------------|---------------------------------------|
|     | Relatório da Sala de Colaboração                                   | ăo Resumo da oportunidade S                                       | ala de colaboração | Voltar para o Painel de Oportunidades |
| 8   | Cabeçalho Itens Dados básicos Atributos No                         | tas e anexos                                                      |                    |                                       |
|     | № solic.cotação:<br>Fuso horário:                                  | 7000180577<br>ZBRRJ                                               |                    |                                       |
|     | Data início:<br>* Data fim:                                        | 30.05.2020         00:00:00           30.06.2021         19:50:00 |                    |                                       |
| (9) | Data de abertura:<br>* <u>Descrição do Objeto de Contratação</u> : | 30.06.2021         19:50:00           Teste publicação no dou     |                    |                                       |
|     |                                                                    |                                                                   |                    |                                       |
|     | Moeda:<br>Tipo de Oportunidade:                                    | BRL                                                               |                    |                                       |
|     | Critério de julgamento:                                            | Menor preço                                                       |                    |                                       |
|     | Oportunidade restrita a MEPP:                                      |                                                                   |                    |                                       |

# Cabeçalho - Área Interna:

**10**. Na seção "**Atributos**" são exibidos os atributos obrigatórios e não obrigatórios para preenchimento.

Quando se tratar de <u>Oportunidade Pública</u>, na seção "**Atributos**", o fornecedor deverá assinalar se o mesmo se "**Você se autodeclara uma Microempresa ou Empresa de Pequeno Porte**". Serão apresentadas as opções "**Sim**" ou "**Não**", onde "**Sim**" significa tratar-se de uma <u>Microempresa ou Empresa de Pequeno Porte</u> e "**Não**" significa tratar-se de uma <u>tratar-se de Empresa de Grande Porte</u>.

| Exibir oportunidade:                                                                            |                                       |
|-------------------------------------------------------------------------------------------------|---------------------------------------|
| Participation da Sala de Colaboração         Resumo da oportunidade         Sala de colaboração | Voltar para o Painel de Oportunidades |
| Cabecalho     Itens       Dados básicos     Atributos       Notas e anexos                      | Comentário                            |
| 10 * Você se autodeclara uma Microempresa ou Empresa de Pequeno Porte?: Sim Não                 |                                       |
| Recuperação Judicial:                                                                           |                                       |
|                                                                                                 |                                       |

# **Cabeçalho - Área Interna:**

11. Leia as opções do campo "Recuperação Judicial" de acordo com a situação financeira da empresa.

| Cabeçalho     Itens       Dados básicos     Atributos       Notas e anexos |                                                                                              |
|----------------------------------------------------------------------------|----------------------------------------------------------------------------------------------|
| Atributos * Você se autodeclara uma Microempresa ou Empresa de Pequen      | no Porte?: O Sim O Não                                                                       |
| Recuperação                                                                | o Judicial: 01: Situação falimentar<br>02: Recuperação judicial ou extrajudicial sem plano   |
|                                                                            | 03: Recuperação judicial ou extrajudicial com plano<br>04: Situação financeiramente saudâvel |

#### **Cabeçalho - Área Interna:**

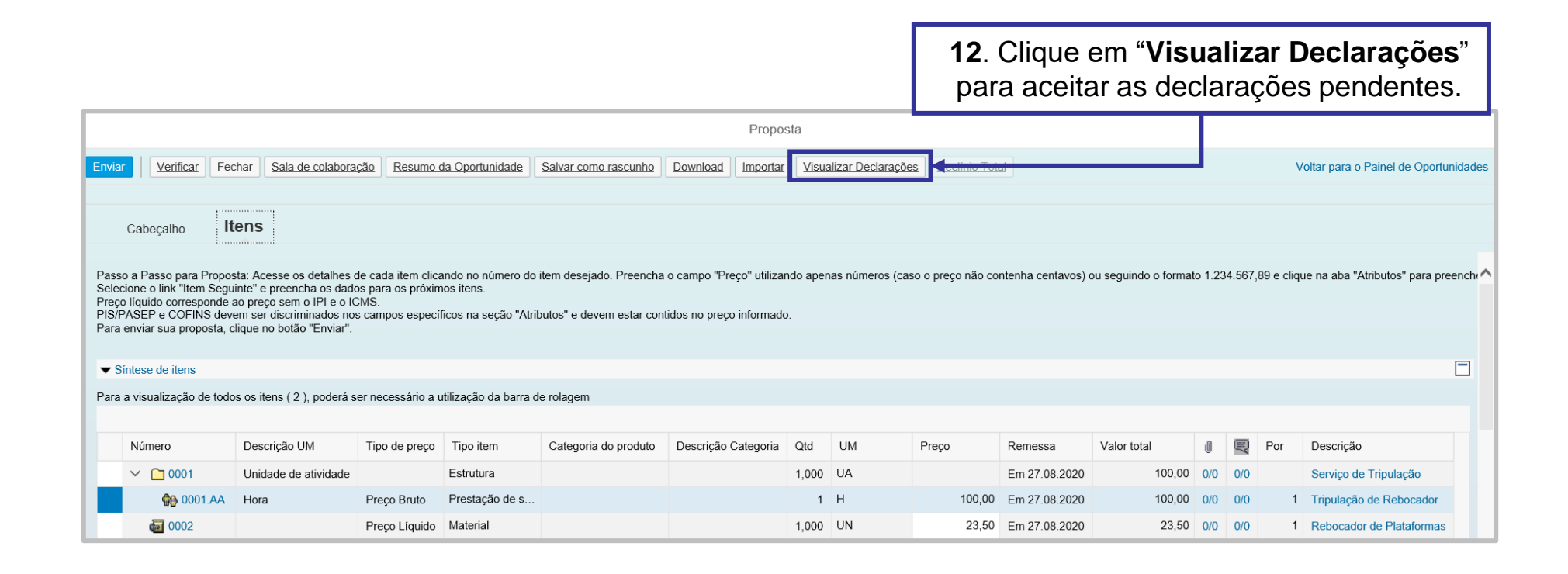

# **Cabeçalho - Área Interna:**

12. Para as oportunidades públicas da **Transpetro** e para as oportunidades das empresas **TAG e PBIO** (Empresa 9000), no momento do envio da proposta o fornecedor deverá marcar a caixa de seleção para o atributo "Li e estou de acordo com os termos do Documento "Declaração Unificada", adendo ao Edital", esse atributo é obrigatório e não será possível enviar a proposta caso o aceite não seja marcado.

| AI  | Petronect   | Cadastro na Petrobras              | Cotações Eletrônicas  | Contratos e Pedidos      | Normas de Segurança da Informação da Petrot | ras Minha Petronect              |         |                                       |
|-----|-------------|------------------------------------|-----------------------|--------------------------|---------------------------------------------|----------------------------------|---------|---------------------------------------|
| Sol | ore as Cota | ções Eletrônicas P                 | ainel de Oportunidade | s Desbloquear Se         | ssão Participações da Minha Empres          | 3                                |         |                                       |
| •   |             |                                    |                       |                          | Proposta                                    |                                  |         |                                       |
|     | Enviar      | Verificar Fechar                   | Sala de colaboração   | Resumo da Oportunida     | de Salvar como rascunho Download            | Importar                         |         | Voltar para o Painel de Oportunidades |
|     | (<br>Dados  | Cabeçalho Ite<br>básicos Atributos | ns<br>Notas e anexos  |                          |                                             |                                  |         |                                       |
|     | Atribut     | os                                 | (1)_                  |                          |                                             |                                  |         | Comentário                            |
|     |             |                                    |                       | * Li e estou de acordo ( | com os termos do documento "Declaração I    | Jnificada", adendo ao Edital.: 📃 |         |                                       |
|     |             |                                    |                       | • V                      | ocê se autodeclara uma Microempresa ou B    | mpresa de Pequeno Porte?: O Sim  | n 🔿 Não |                                       |
|     |             |                                    |                       |                          |                                             |                                  |         |                                       |

# **Cabeçalho - Área Interna:**

13. Clique no menu "Notas e anexos" serão exibidas as seções "Notas" e "Anexos".

| omprador                            | Categoria                                           | 1. Com                                                    | Clique no link " <b>C</b><br><b>prador"</b> para ve | comentários do<br>er os comentários |              |                               |                             |
|-------------------------------------|-----------------------------------------------------|-----------------------------------------------------------|-----------------------------------------------------|-------------------------------------|--------------|-------------------------------|-----------------------------|
| Comprador<br>Comprador<br>Comprador | Texto da solic.c<br>Notas do comp<br>Comentários do | ador<br>Comprador                                         | -vazir<br>-vazir<br>-vazir                          |                                     |              |                               |                             |
| :0S                                 |                                                     |                                                           | 20200                                               |                                     |              |                               |                             |
| anexo                               | Editar descrição                                    | Eliminar Baixar todos os a                                | ancaus                                              |                                     |              |                               |                             |
| anexo                               | Editar descrição                                    | Eliminar Baixar todos os a<br>Categoria                   | Descrição                                           | Nome do arquivo                     | Tamanho (KB) | Modificado por                | Modificado em               |
| anexo                               | Editar descrição                                    | Eliminar Baixar todos os a<br>Categoria<br>Anexo standard | Descrição<br>Edital                                 | Nome do arquivo<br>EDITAL.docx      | Tamanho (KB) | Modificado por<br>COMP_LEI_09 | Modificado em<br>27.07.2020 |

# **Cabeçalho - Área Interna:**

13. Na aba "Minhas Participações" também será possível baixar as "Notas e Anexos".

|                         |                                                                |                                   | 1                              |                       | 3 Clique             | em " <b>Min</b> l | has Partic      | inações     |            |
|-------------------------|----------------------------------------------------------------|-----------------------------------|--------------------------------|-----------------------|----------------------|-------------------|-----------------|-------------|------------|
|                         |                                                                |                                   |                                |                       | e. onquo             |                   |                 |             |            |
| Sobre as Cot            | ações Eletri 2                                                 | Painel de                         | e Oportunidades De             | sbloquear Sessão P    | articipações da Minh | a Empresa         | açao da Petrobr | as raie     | Conosco    |
| Minh<br>Oculta<br>Baixa | nas Participações<br>ar/ exibir parâmetro<br>ar Notas e Anexos | (9) Pró-<br>os de busc<br>Exporta | Qualificações (0)    Leil<br>a | ões (0)    Oportunida | des Rúblicas (0)     | Oportunida        | es Públicas E   | ncerradas ( | 0)         |
| ۲ <u>م</u>              | Número                                                         | Desc. do                          | Objeto de Contratação          |                       | Data Início          | Hora Início       | Data Fim        | Hora Fim    | Status     |
| 7                       | 7000183939                                                     | Teste - N                         | otas e Anexos no Cabeç         | alho e                | 04.02.2022           | 11:50:00          | 28.02.2022      | 00:00:00    | Não criada |
| 7                       | 7000183938                                                     | <b>1 4</b> . Se                   | elecione a oportu              | unidade ou as c       | portunidade          | s no 🍳            | 28.02.2022      | 00:00:00    | Não criada |
| 7                       | 7000183937                                                     | ícor                              | າe " 🕤 " e clique              | em " <b>Baixar N</b>  | otas e Anex          | os" o             | 28.02.2022      | 00:00:00    | Não criada |
| 7                       | 7000183923                                                     | t pa                              | ra fazer downloa               | id em massa de        | os document          | os <sub>Io</sub>  | 28.02.2022      | 00:00:00    | Não criada |
| 7                       | 7000183922                                                     | s                                 | inseridos pelo                 | Comprador/Co          | ontratador.          | 0                 | 28.02.2022      | 00:00:00    | Não criada |
| 7                       | 7000183921                                                     | Teste - só                        | ó Notas no Cabeçalho           | 02.02.2022            | 11:30:00             | 28.02.2022        | 00:00:00        | Não criada  |            |
| 7                       | 7000183920                                                     | Teste - N                         | otas e Anexos no Cabeç         | alho                  | 02.02.2022           | 11:00:00          | 28.02.2022      | 00:00:00    | Não criada |
| 7                       | 7000183799                                                     | Teste                             |                                |                       | 14.12.2021           | 11:23:00          | 14.03.2022      | 08:00:00    | Não criada |
| 7                       | 7000183646                                                     | TESTE D                           | E CONCEITO                     |                       | 17.12.2021           | 12:00:00          | 22.12.2022      | 18:57:52    | Memorizado |

# **Cabeçalho - Área Interna:**

Quando o usuário fizer o download das notas e anexos através do botão "Baixar Notas e Anexos" o sistema deverá organizar os arquivos separados por pastas, sendo a primeira o número da oportunidade. Dentro dessa pasta mãe, os arquivos serão guardados em pastas de nomes "Cabeçalho" e "Itens" se assim existirem nas oportunidades.

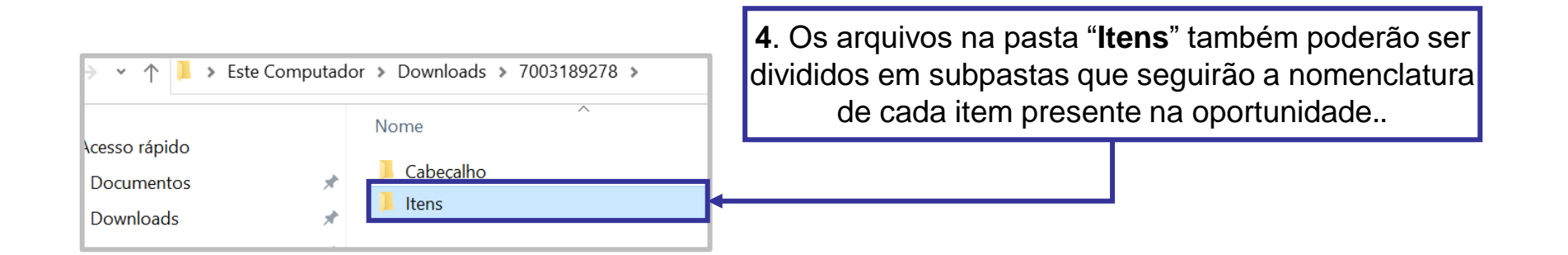

# Cabeçalho - Área Interna:

|                                                                              | Notas e Anexos                                                                                    |                                                                                   | 5. Caso o limite de 50 MB seja ultrapassado,<br>será aberto um popup para o fornecedor<br>escolher os arquivos desejados. |
|------------------------------------------------------------------------------|---------------------------------------------------------------------------------------------------|-----------------------------------------------------------------------------------|----------------------------------------------------------------------------------------------------|
|                                                                              | Selecionar Todos         Desmarcar todos           Coportunidade         >                        | Tamanho           0.01 MB           12.88 MB           0.28 MB           10.54 MB |                                                                                                    |
| 7. Selecione os arquivos e<br>clique em "Baixar<br>documentos selecionados". |                                                                                                   | <b>6</b> . Ao esco<br>tamanho do<br>efetuar o                                     | olher o arquivo, observe o<br>o arquivo selecionado para<br>download do documento.                                        |
|                                                                              | Baixar documentos selecionados Documentos selecionados: 0.00 M<br>Limite download permitido: 3 MB | B<br>Fecha                                                                        |                                                                                                    |

# Itens - Área Interna:

14. Clique na aba "Itens". Será exibida a seção "Síntese de Itens".

|     | Cabe 14         | tens         |           |            |           |                      |       |    |       |            |       |        |   |
|-----|-----------------|--------------|-----------|------------|-----------|----------------------|-------|----|-------|------------|-------|--------|---|
| ▼ S | íntese de itens |              |           |            |           |                      |       |    |       |            |       |        |   |
|     |                 |              |           |            |           |                      |       |    |       |            |       |        |   |
| Ē   | Número          | Descrição UM | Tipo item | ID produto | Descrição | Categoria do produto | Qtd   | UM | Moeda | Remessa    | Notas | Anexos | ^ |
|     | ✓               |              | Estrutura |            | Lote A    |                      | 1,000 |    | BRL   | 28.02.2021 | 0     | 0      | 1 |
|     | 6001            |              | Material  |            | MAT A     |                      | 1,000 | UN | BRL   |            | 0     | 0      |   |
|     | o002 👹          |              | Material  |            | MAT B     |                      | 1,000 | UN | BRL   |            | 0     | 0      |   |
|     | ✓ ☐ 8002        |              | Estrutura |            | Lote B    |                      | 1,000 |    | BRL   | 28.02.2021 | 0     | 0      |   |
|     | a 0003 a 🖓      |              | Material  |            | MAT C     |                      | 1,000 | UN | BRL   |            | 0     | 0      |   |
|     | 6004            |              | Material  |            | MAT D     |                      | 1,000 | UN | BRL   |            | 0     | 0      |   |

**15**. Na coluna "**Número**", clique no <u>número</u> ou na <u>descrição</u> do item e visualize informações específicas para cada item.

| с       | Cabeçalho Itens     |             |            |           |                      |       |    |       |            |       |        |
|---------|---------------------|-------------|------------|-----------|----------------------|-------|----|-------|------------|-------|--------|
| 🔻 Sínt  | tese de itens       |             |            |           |                      |       |    |       |            |       | -      |
|         | (15)                |             |            |           |                      |       |    |       |            |       |        |
|         | Número Descrição UI | 1 Tipo item | ID produto | Descrição | Categoria do produto | Qtd   | UM | Moeda | Remessa    | Notas | Anexos |
|         | ✓ 	☐ 8001           | Estrutura   |            | Lote A    |                      | 1,000 |    | BRL   | 28.02.2021 | 0     | 0      |
|         | o001                | Material    |            | MAT A     |                      | 1,000 | UN | BRL   |            | 0     | 0      |
|         | a 0002              | Material    |            | MAT B     |                      | 1,000 | UN | BRL   |            | 0     | 0      |
| · · · · | ✓ ☐ 8002            | Estrutura   |            | Lote B    |                      | 1,000 |    | BRL   | 28.02.2021 | 0     | 0      |
|         | a 0003              | Material    |            | MAT C     |                      | 1,000 | UN | BRL   |            | 0     | 0      |
|         | o004                | Material    |            | MAT D     |                      | 1,000 | UN | BRL   |            | 0     | 0      |

#### Itens - Área Interna:

16. Após clicar no item na coluna "Número" já poderá visualizar os detalhes do item :

Na aba "Dados do item" serão exibidos: "Identificação", "Moeda e valores", "Outras características" e "Prestação de serviço e fornecimento".

| Dados do item       Atributos       Notas e anexos       Moeda e valores         Identificação       Identificação       Moeda e valores         ID produto:       Descrição:       Paraf. estojo A307-B 3/16"-24 x1 1/8"       Moeda e valores         Descrição:       Paraf. estojo A307-B 3/16"-24 x1 1/8"       Prestação de serviços e fornecimento         Categoria do produto:       31161619       Descrição:       Paraf. estojo A307-B 3/16"-24 x1 1/8" |                   | _ |                              |                                       | (16)                                      |            |
|----------------------------------------------------------------------------------------------------|-------------------|---|------------------------------|---------------------------------------|-------------------------------------------|------------|
| Visualização dos<br>detalhes do item.                                                                                                    |                   |   | Dados do item                | Atributos Notas e anexos              |                                           |            |
| VISUAIIZAÇÃO DOS<br>detalhes do item.<br>Categoria do produto: 31161619<br>Paraf. estojo A307-B 3/16"-24 x1 1/8"<br>Prestação de serviços e fornecimento                                                                                                    |                   |   | Identificação<br>ID produto: |                                       | Moeda e valores<br>Quantidade necessária: | 10 Unidade |
| detalhes do item.                                                                                                    | Visualização dos  |   | Descrição:                   | Paraf. estojo A307-B 3/16"-24 x1 1/8" | Drastação do sorviços o fornacimon        | to         |
|                                                                                                    | detalhes do item. |   | Categoria do produto:        | 31161619                              | Data/hora de remessa:                     | 00:00:00   |
| Utilização do material: 2 - CONSUMO                                                                                                    |                   | · | Utilização do material:      | 2 - CONSUMO                           |                                           |            |
| Outras características                                                                                                    |                   |   | Outras características       | i                                     |                                           |            |

Observação<sup>1</sup>: Através da oportunidade acessada na aba "Minhas Participações", serão exibidas as abas: "Dados do item", "Atributos" e "Notas e anexos".

**Observação**<sup>2</sup>: Através da oportunidade acessada em "**Oportunidades Públicas**", serão exibidas as abas "**Dados do item**" e "**Notas e anexos**".

#### Itens - Área Interna:

#### 17. Na aba "Atributos" serão exibidos os atributos obrigatórios e não obrigatórios.

| Dados 17 Atributos Notas e anexos                                                            |                     |                     |                                                               | ^                                     |
|----------------------------------------------------------------------------------------------|---------------------|---------------------|---------------------------------------------------------------|---------------------------------------|
| Atributos                                                                                    |                     |                     | Comentá                                                       | rio                                   |
| Embalagem total do ítem:                                                                     | 0,00                | BRL                 |                                                               |                                       |
| Frete total do ítem:                                                                         | 0,00                | BRL                 |                                                               |                                       |
| * ICMS (%):                                                                                  | 12                  | ]                   |                                                               |                                       |
| * IPI (%):                                                                                   | 5                   | ]                   |                                                               |                                       |
| * COFINS (%):                                                                                | 7,65                | ]                   |                                                               |                                       |
| * PIS/PASEP (%):                                                                             | 1,65                | ]                   |                                                               |                                       |
| * O item cotado é tecnicamente igual ao solicitado?:                                         | 1 - Sim 🗸           |                     |                                                               | ¥                                     |
| K                                                                                            |                     |                     | -                                                             | > <b>^</b>                            |
|                                                                                              |                     |                     | Utilize a barra de rolagem para verificar todos os atributos. | <u> </u>                              |
|                                                                                              |                     | Exibir oportunidade |                                                               |                                       |
| Relatório da Sala de Colaboração         Resumo da oportunidade         Preparar Propriation | Sala de colaboração |                     |                                                               | Voltar para o Painel de Oportunidades |
| Cabeçalho Itens                                                                              |                     |                     |                                                               |                                       |

**Observação:** Preencha todos os atributos obrigatórios (\*). Para sair do modo de visualização volte para o "**Painel de Oportunidade**".

#### **Resumo da Oportunidade - Área Interna:**

**18**. Este tópico possibilita que o usuário fornecedor visualize os dados da oportunidade em PDF. Acima das abas **"Cabeçalho**" e **"Itens**", clique no botão **"Resumo da Oportunidade**".

| c     | adastro     | Registro de Ocorrências Con   | tratuais  | A Petro    | nect Cad     | dastro na Petrobras | Cotações Eletrônicas | Normas de Segurança da Informação da Petro | obras | Fale Conosco                          |
|-------|-------------|-------------------------------|-----------|------------|--------------|---------------------|----------------------|--------------------------------------------|-------|---------------------------------------|
| Sobre | as Cotações | Eletrônicas Painel de Opo     | rtunidade | s De       | year Sessão  | Participações da    | Minha Empresa        |                                            |       |                                       |
| •     |             |                               |           | (1         | 8            |                     |                      | Exibir oportunidade:                       |       |                                       |
|       | ¢   !       | Relatório da Sala de Colabora | ição R    | esumo da c | oportunidade | Sala de colaboraçã  | ăo                   |                                            |       | Voltar para o Painel de Oportunidades |
|       | C           | abeçalho Itens                |           |            |              |                     |                      |                                            |       |                                       |
|       | Dados b     | asicos Atributos N            | lotas e a | nexos      |              |                     |                      |                                            |       |                                       |
|       |             | Nº solic cotação              | 70001     | 80577      |              |                     |                      |                                            |       |                                       |
|       |             | Fuso horário                  | ZBRR      | J          |              |                     |                      |                                            |       |                                       |
|       |             | Data início                   | 30.05.    | 2020       | 00:00:00     |                     |                      |                                            |       |                                       |
|       |             | * Data fim                    | 30.06     | 2021       | 19:50:00     |                     |                      |                                            |       |                                       |
|       |             | Data de abertura              | 30.06     | 2021       | 19:50:00     |                     |                      |                                            |       |                                       |
|       | * Descrig   | ção do Objeto de Contratação  | Teste     | publicação | no dou       |                     |                      |                                            |       |                                       |
|       |             |                               |           |            |              |                     |                      |                                            |       |                                       |
|       |             |                               |           |            |              |                     |                      |                                            | - Г   | Oligue en "Beiver erguine" nere       |
|       |             | Moeda                         | BRL       |            |              |                     |                      |                                            |       | Clique em Baixar arquivo para         |
|       |             | Tipo de Oportunidade          |           |            |              |                     |                      |                                            | _     | efetuar o download completo do        |
|       |             | Critério de julgamente        | D: Menor  |            | -            |                     |                      |                                            |       | Posumo do oportunidado                |
|       |             | Oportunidade restrita a MEPI  | ?: 🔲      | Ва         | ixar arc     | quivo 'Res          | umo_da_op            | oortunidade.pdf'                           | - L   | Resultio da oporturidade.             |
|       |             |                               |           | Qu         | iando o      | o download          | l do arquivo         | estiver completo, fech                     | ar a  | a janela do browser                   |
|       |             |                               |           |            |              |                     |                      |                                            |       |                                       |
|       |             |                               |           | F          | echar        | Baixar              | arquivo              |                                            |       |                                       |
|       |             |                               |           |            |              |                     |                      |                                            |       |                                       |
|       |             |                               |           |            |              |                     |                      |                                            |       |                                       |
|       |             |                               |           |            |              |                     |                      |                                            |       |                                       |

# **Resumo da Oportunidade - Área Interna:**

| Petronect                    | Re<br>Te             | sumo da Oportunio<br>ste publicação no | dade<br>dou       | Número da<br>7000 | Oportunidade<br>0180577 |            |            |
|------------------------------|----------------------|----------------------------------------|-------------------|-------------------|-------------------------|------------|------------|
|                              |                      | Dados Básicos                          |                   |                   |                         | Após e     | efetuar o  |
| Número da proposta           |                      |                                        |                   |                   |                         | download   | l clique e |
| Tipo de Oportunidade         | Disp Aberta          | N-Int IT                               |                   |                   |                         | "Abrir" or | n, onque e |
| Critério de Julgamento       | Por item             |                                        |                   |                   |                         | Adrir ea   | aparecera  |
| ID da Oportunidade           | 7000180577           |                                        |                   |                   |                         | Resu       | ımo da     |
| Nome da Oportunidade         |                      | oportunida                             | de em PD          |                   |                         |            |            |
| Data da publicação           | 07.05.2020 /         | 14:55:50                               |                   |                   |                         |            |            |
| Início do período de cotação | 30.05.2020 /         | 00:00:00                               |                   |                   |                         |            |            |
| Fim do período de cotação    | 30.06.2021 /         | 19:50:00                               |                   |                   |                         |            |            |
| Status da proposta           | Nenhuma co           | tação criada                           |                   |                   |                         |            |            |
| Moeda Principal              | BRL Real - E         | rasil                                  |                   |                   |                         |            |            |
| Local de Entrega             | Bahia - BA -         | BR                                     |                   |                   |                         |            |            |
|                              | Info                 | rmações do Comp                        | rador             |                   |                         |            |            |
| Comentários do comprador     |                      |                                        |                   |                   |                         |            |            |
| Anexos                       |                      |                                        |                   |                   |                         |            |            |
|                              |                      |                                        |                   |                   |                         |            |            |
|                              |                      | Dados do Item 1                        |                   |                   |                         |            |            |
| Número Descrição<br>do item  | Categoria<br>do item | Quantidade                             | Unidade de Medida | Data de Remessa   | Moeda                   |            |            |
| 1 Item 1                     | Material             | 100,000                                |                   | 15.06.2021        | BRL Real - Brasil       |            |            |
| Descrição de Item            |                      |                                        |                   |                   |                         |            |            |

#### Apoio à Contratação:

**19**. O **Apoio à Contratação** permite o controle de minutas, assim como sua divulgação e manutenção, gerando uma padronização para a utilização nos processos de contratação da Petrobras.

Para visualizar as informações do Apoio à Contratação, acessar o menu "Cotações Eletrônicas" e o submenu "Painel de Oportunidades".

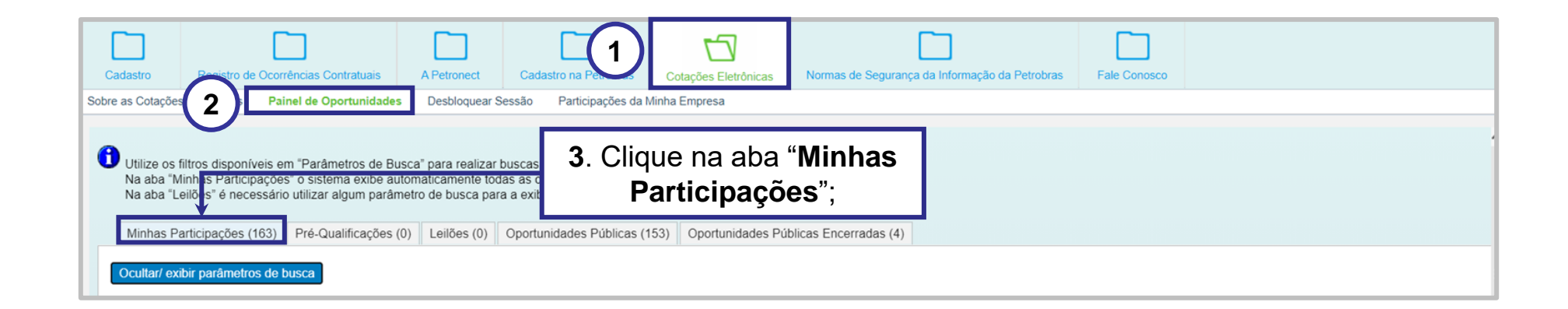

#### Apoio à Contratação:

Na aba "Minhas Participações", localizar a oportunidade desejada e clicar no número da oportunidade na linha correspondente.

| 1            | Ē | Número     | Desc. do Objeto de Contratação        | Data Início | Hora Início | Data Fim   | Hora Fim | Status                        | Tipo de Processo       |   |   |          |  |
|--------------|---|------------|---------------------------------------|-------------|-------------|------------|----------|-------------------------------|------------------------|---|---|----------|--|
|              |   | 7000182158 | teste abrang                          | 05.02.2021  | 12:00:00    | 05.03.2021 | 12:00:00 | Não criada                    | Oportunidades Públicas |   |   |          |  |
|              |   | 7000180670 | Testes OS 076 - DEV                   | 22.05.2020  | 12:00:00    | 30.12.9999 | 23:59:59 | Em Pré-qualificação - Análise | Pré-Qualificações      | ٩ | Ø |          |  |
|              |   | 7000180604 | Teste de retirada de GRI e empresa im | 11.05.2020  | 10:45:00    | 30.12.9999 | 23:59:59 | Em Pré-Qualificação           | Pré-Qualificações      | ٩ | Ø | <b>®</b> |  |
| 4            | ) | 7000180577 | Teste publicação no dou               | 30.05.2020  | 00:00:00    | 30.06.2021 | 19:50:00 | Cotação apresentada           | Oportunidades Públicas | ٩ | Ø |          |  |
| $\checkmark$ | 1 | 7000180330 | AS020 - Cadastro                      | 08.04.2020  | 16:25:00    | 30.12.9999 | 23:59:59 | Em Pré-Qualificação           | Pré-Qualificações      | ٩ | Ø |          |  |
|              |   | 7000179975 | Teste do campo de descrição do objeto | 20.02.2020  | 12:00:00    | 30.12.9999 | 23:59:59 | Em Pré-qualificação - Análise | Pré-Qualificações      | ٩ | Ø |          |  |
|              |   | 7000179040 | teste Mat Identico                    | 07.01.2020  | 18:16:00    | 06.01.2022 | 00:00:00 | Memorizado                    | Oportunidades Públicas | Q | Ø | <b>®</b> |  |
|              |   | 7000177999 | teste renata consult                  | 15.10.2019  | 16:10:00    | 30.12.9999 | 23:59:59 | Em Pré-qualificação - Análise | Pré-Qualificações      | Q | Ø |          |  |

#### Apoio à Contratação:

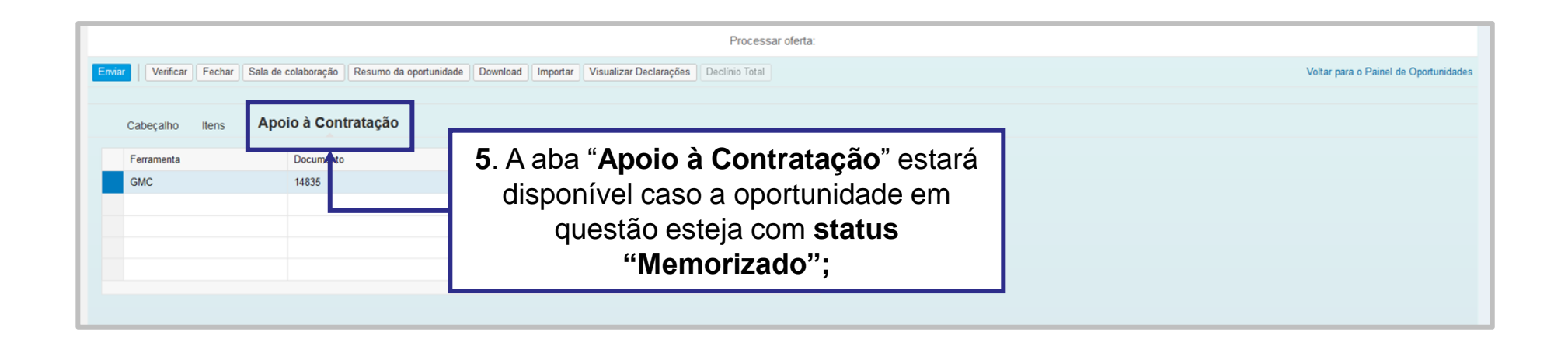

ATENÇÃO! Caso a oportunidade <u>não tenha vínculo com o Apoio à Contratação</u>, a aba "Apoio à Contratação" não estará disponível para visualização.

#### Apoio à Contratação:

Ao clicar na aba "Apoio à Contratação", as seguintes informações serão exibidas nas colunas:

| Cabeçalho Itens | Ароі | o à Contratação |           |     |        |
|-----------------|------|-----------------|-----------|-----|--------|
| Ferramenta      |      | Documento       | Descrição | PDF | Anexos |
| GMC             |      | 14835           | teste     |     |        |
|                 |      |                 |           |     |        |
|                 |      |                 |           |     |        |
|                 |      |                 |           |     |        |
|                 |      |                 |           |     |        |

#### Apoio à Contratação:

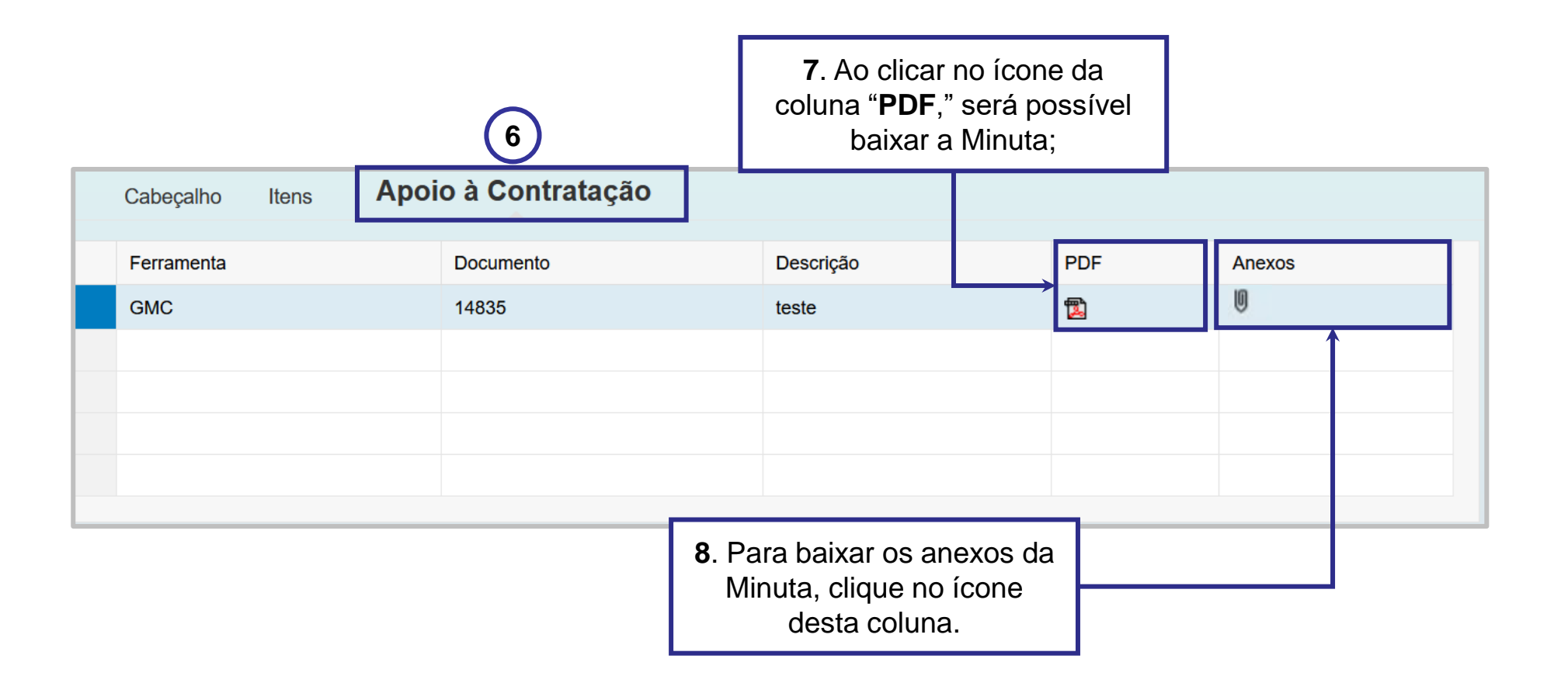

# Consultas na Área Externa:

- 1. Acessar o menu "Compras e Contratações".
- 2. Selecionar a opção "Licitações Públicas".

**3.** Será possível acompanhar as licitações que ainda estiverem em período de propostas **"Aberto para Propostas"**, as que já alcançaram período de avaliação **"Em Andamento"** e as que já estiverem **"Concluídas"**.

| Desde 2003, o Grupo Petrobras já poupou, até o momento, a emissão de 1.561,57 toneladas de                                   | CO2 por v 1 nect.                                                                                                    |                                                                                                    | English   Español |
|----------------------------------------------------------------------------------------------------|----------------------------------------------------------------------------------------------------|----------------------------------------------------------------------------------------------------|-------------------|
| Petropect A Petronect Cadastro na Petrobras                                                                                  | Compras e Contratações agamentos J                                                                                                    | Assinatura Eletrônica Últimas Notícias Ajuda PES                                                                                  | QUISAR Q LOGIN O  |
| <b>NOVIDADE!</b><br>A sua busca por Oportunidades e/ou Licitações em<br>Utilize este campo com a palavra-chave ideal para re | Sobre Compras e Contratações<br>Tipos de OportUnidade<br>Leilões<br>Acendamento de Entrecas                                                                                                    | Oportunidades/Licitações busque aqui!                                                                                             | <b>D</b> Q        |
|                                                                                                    | Assinatura Digital<br>Ferramentas<br>Minutas Contratur<br>2 Joras<br>Licitações Públicas ><br>Alienação de Bens ><br>Pré-Qualificação ><br>PMIP ><br>Catálogo Eletrônico de Padronização Petrobras ><br>Qualidade de bens<br>Modelo de Cobrança<br>Perguntas Frequentes<br>Tracking Cotações | 3<br>Aberto para Propostas<br>Em andamento ><br>Concluídas<br>qui e conheça os processos disponíveis<br>ticipação da sua empresa. | >                 |

# Consultas na Área Externa:

Para localizar oportunidades públicas, o usuário conta com duas opções de busca: "Busca por Campos (1)" e "Busca Estruturada por Fornecimento (2)".

| LISTA DE OPORTUNIDADES<br>ABERTAS PARA PROPOSTAS                                                                                                    |
|----------------------------------------------------------------------------------------------------|
| Aqui serão listadas as Oportunidades publicadas, que ainda não atingiram a data fim do período de envio de propostas.<br>Para buscar as Oportunidades que não se enquadram nesse critério, utilize a busca através do menu Compras e Contratações>Licitações Públicas, selecionando "Em andamento" ou<br>"Concluidas". |

# Consultas na Área Externa:

Ao selecionar "Aberto para Propostas" a lista completa de todas as oportunidades publicadas estará disponível.

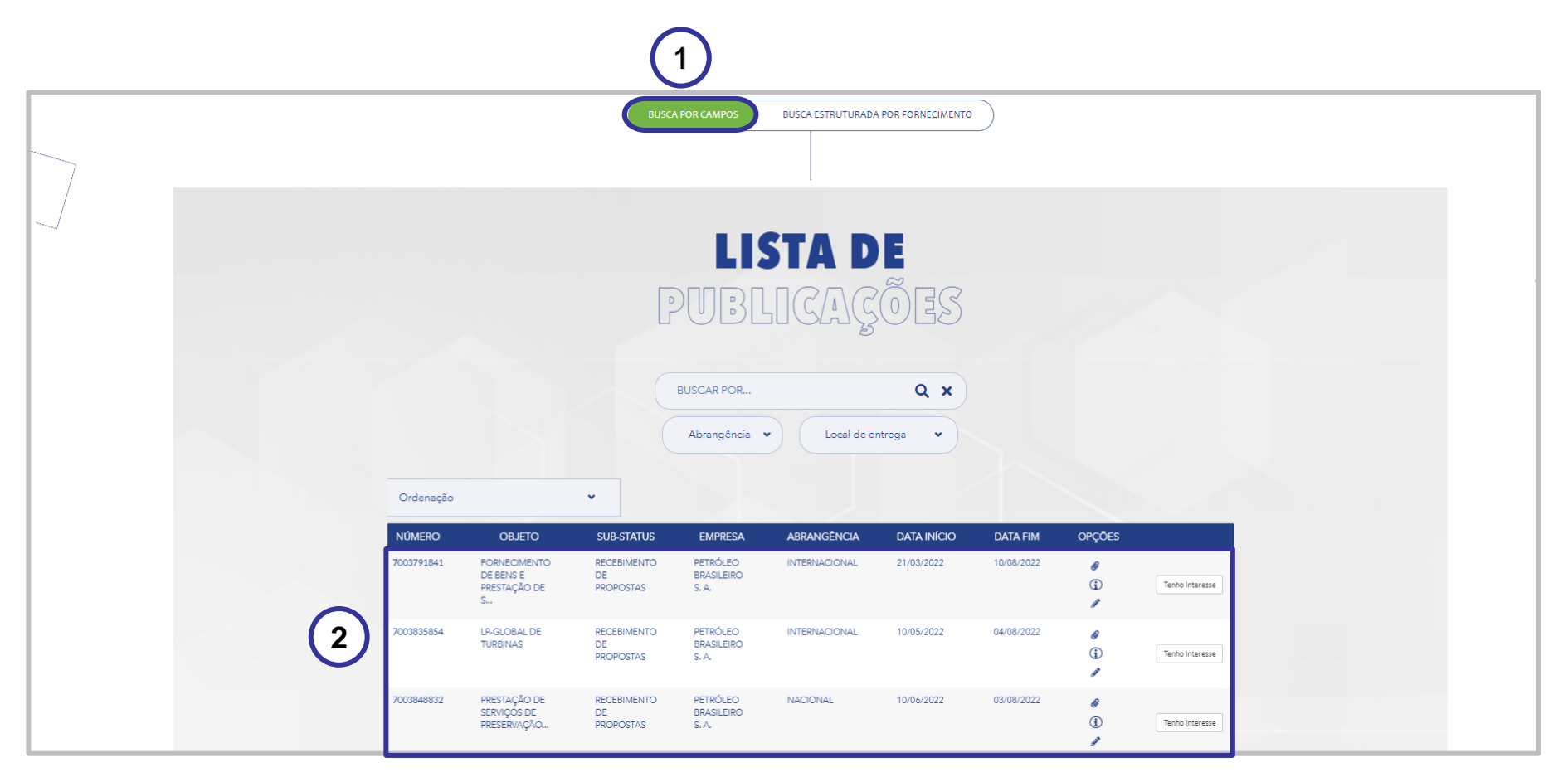

# **Consultas na Área Externa:**

Para encontrar as oportunidades públicas, o usuário tem a opção "BUSCA POR", "Abrangência" e "Local de Entrega".

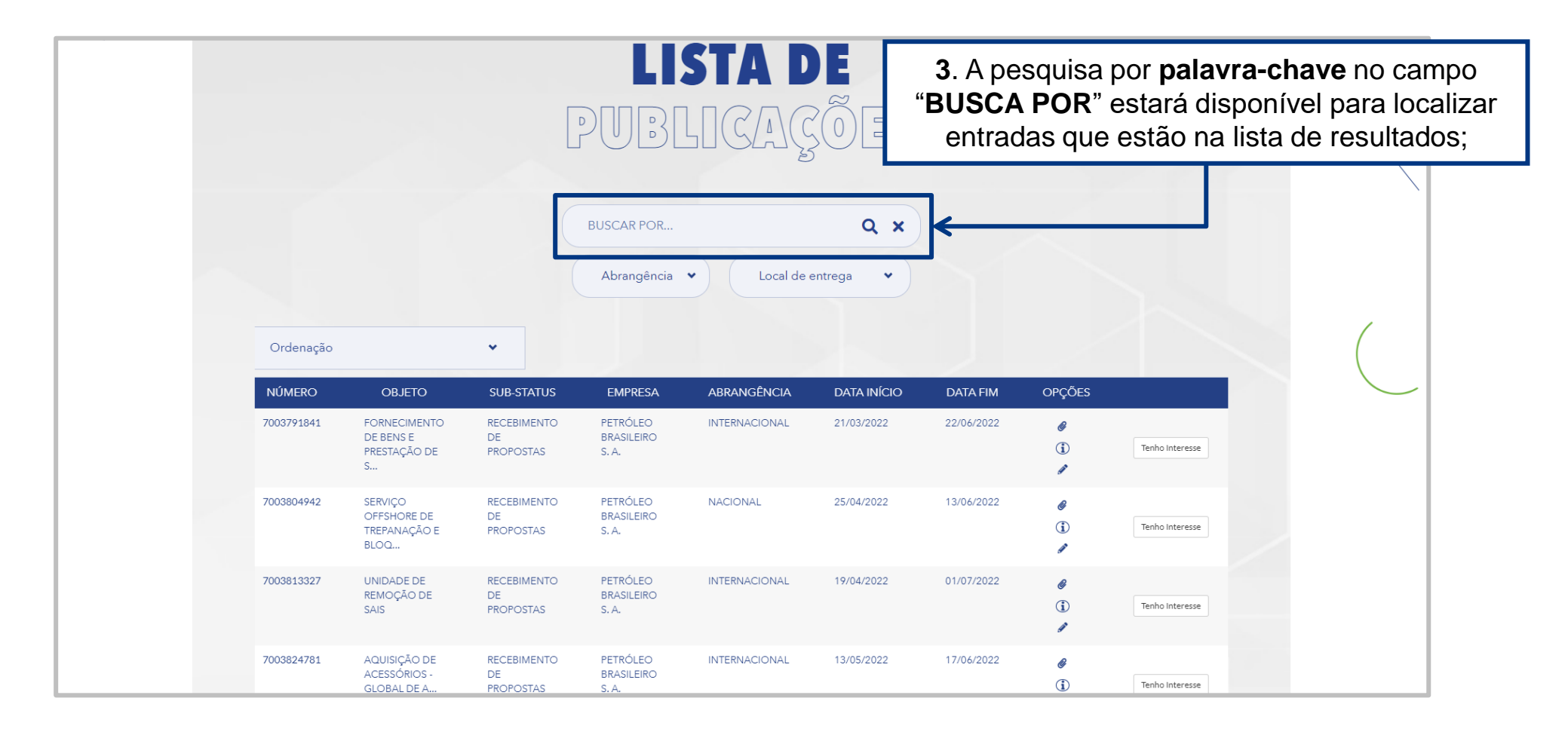

# Consultas na Área Externa:

4. Local de entrega: Campo com dropdown para o usuário filtrar oportunidades por estado.

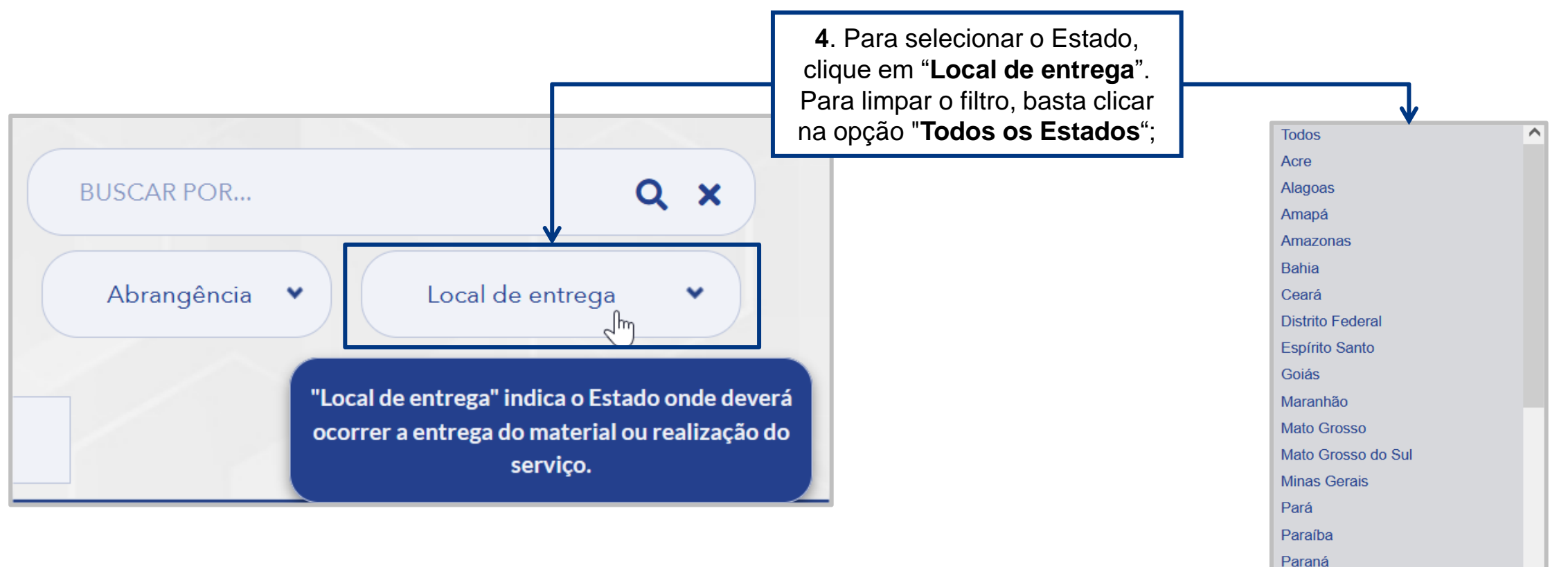

Paraná Pernambuco

# **Consultas na Área Externa:**

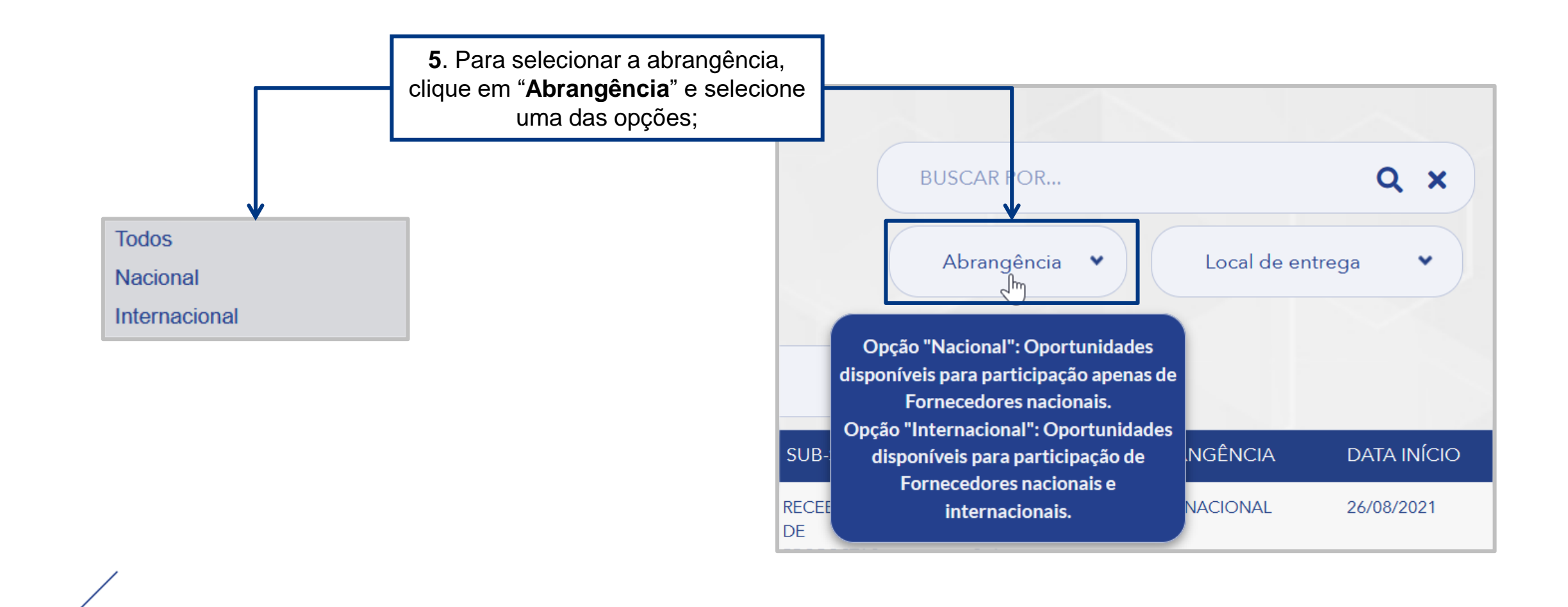

# **Consultas na Área Externa:**

6. A coluna "Abrangência" indica se a oportunidade é de âmbito nacional ou internacional.

| NÚMERO     | OBJETO                                         | SUB-STATUS                  | EMPRESA                         | ABRANGÊNCIA   | DATA INÍCIO | DATA FIM   | OPÇÕES        |                 |
|------------|------------------------------------------------|-----------------------------|---------------------------------|---------------|-------------|------------|---------------|-----------------|
| 7003791841 | FORNECIMENTO<br>DE BENS E<br>PRESTAÇÃO DE<br>S | RECEBIMENTO<br>DE PROPOSTAS | PETRÓLEO<br>BRASILEIRO<br>S. A. | INTERNACIONAL | 21/03/2022  | 22/06/2022 | 6<br>1<br>1   | Tenho Interesse |
| 7003804942 | SERVIÇO<br>OFFSHORE DE<br>TREPANAÇÃO E<br>BLOQ | RECEBIMENTO<br>DE PROPOSTAS | PETRÓLEO<br>BRASILEIRO<br>S. A. | NACIONAL      | 25/04/2022  | 13/06/2022 | 0<br>1<br>1   | Tenho Interesse |
| 7003813327 | UNIDADE DE<br>REMOÇÃO DE<br>SAIS               | RECEBIMENTO<br>DE PROPOSTAS | PETRÓLEO<br>BRASILEIRO<br>S. A. | INTERNACIONAL | 19/04/2022  | 01/07/2022 | 6<br>1<br>1   | Tenho Interesse |
| 7003824781 | AQUISIÇÃO DE<br>ACESSÓRIOS -<br>GLOBAL DE A    | RECEBIMENTO<br>DE PROPOSTAS | PETRÓLEO<br>BRASILEIRO<br>S. A. | INTERNACIONAL | 13/05/2022  | 17/06/2022 | 6<br>(1)<br>1 | Tenho Interesse |

# 6

# Consultas na Área Externa:

Ao aplicar um dos filtros de pesquisa será exibido o resultado na Lista de Publicações.

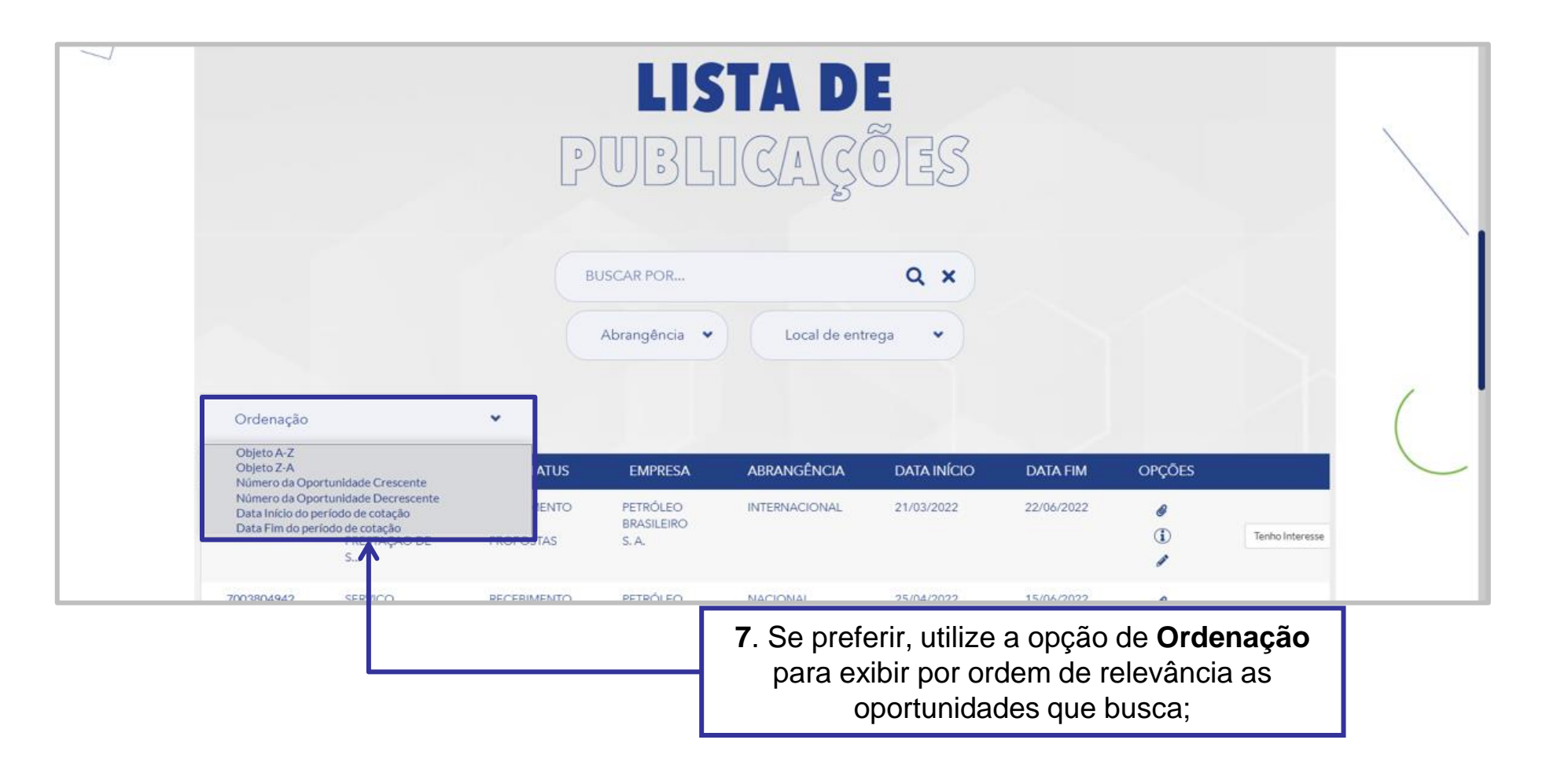

# **Consultas na Área Externa:**

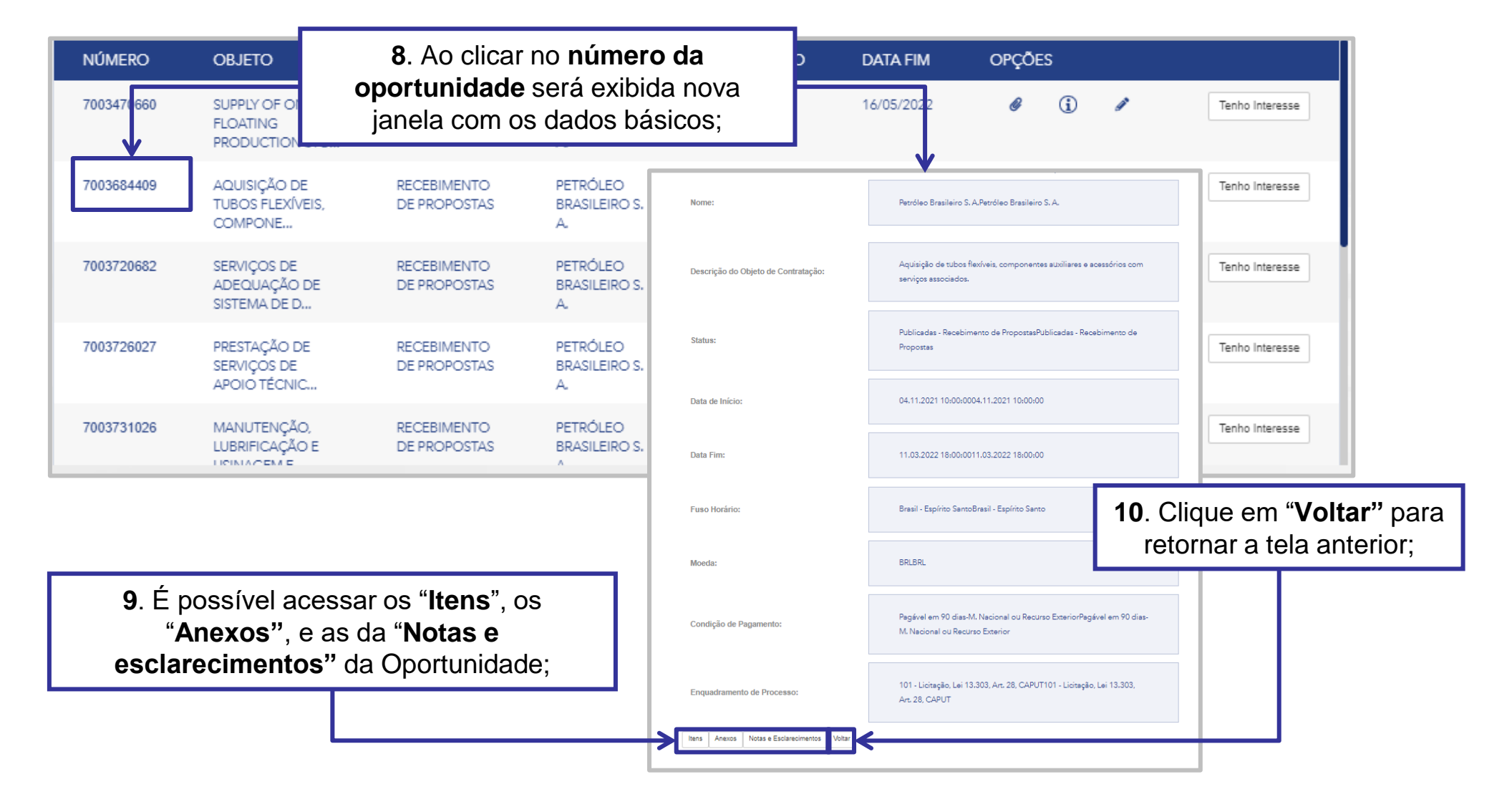

#### **Consultas na Área Externa:**

11. Nos botões da coluna "**Opções**" será possível visualizar os **Anexos**, as **Informações** e as da **Notas e esclarecimentos** Oportunidade.

| NÚMERO     | OBJETO                                      | SUB-STATUS                  | EMPRESA                         | DATA INÍCIO | DATA FIM   | OPÇÕES             |                 |
|------------|---------------------------------------------|-----------------------------|---------------------------------|-------------|------------|--------------------|-----------------|
| 7003470660 | SUPPLY OF ONE<br>FLOATING<br>PRODUCTION STO | RECEBIMENTO<br>DE PROPOSTAS | PETRÓLEO<br>BRASILEIRO S.<br>A. | 04/05/2021  | 16/05/2022 | Ø (i) I            | Tenho Interesse |
| 7003684409 | AQUISIÇÃO DE<br>TUBOS FLEXÍVEIS,<br>COMPONE | RECEBIMENTO<br>DE PROPOSTAS | PETRÓLEO<br>BRASILEIRO S.<br>A. | 04/11/2021  | 11/03/2022 | Ø (i) I            | Tenho Interesse |
| 7003720682 | SERVIÇOS DE<br>ADEQUAÇÃO DE<br>SISTEMA DE D | RECEBIMENTO<br>DE PROPOSTAS | PETRÓLEO<br>BRASILEIRO S.<br>A. | 16/12/2021  | 16/02/2022 | → <sup>®</sup> i / | Tenho Interesse |
| 7003726027 | PRESTAÇÃO DE<br>SERVIÇOS DE<br>APOIO TÉCNIC | RECEBIMENTO<br>DE PROPOSTAS | PETRÓLEO<br>BRASILEIRO S.<br>A. | 14/01/2022  | 18/02/2022 | ø (j 🌶             | Tenho Interesse |
| 7003731026 | MANUTENÇÃO,<br>LUBRIFICAÇÃO E               | RECEBIMENTO<br>DE PROPOSTAS | PETRÓLEO<br>BRASILEIRO S.<br>^  | 30/12/2021  | 14/02/2022 | ¢ (i) /            | Tenho Interesse |

 Caso decida participar da oportunidade, o usuário deve escolher a Licitação Pública desejada e clicar no botão "Tenho Interesse";

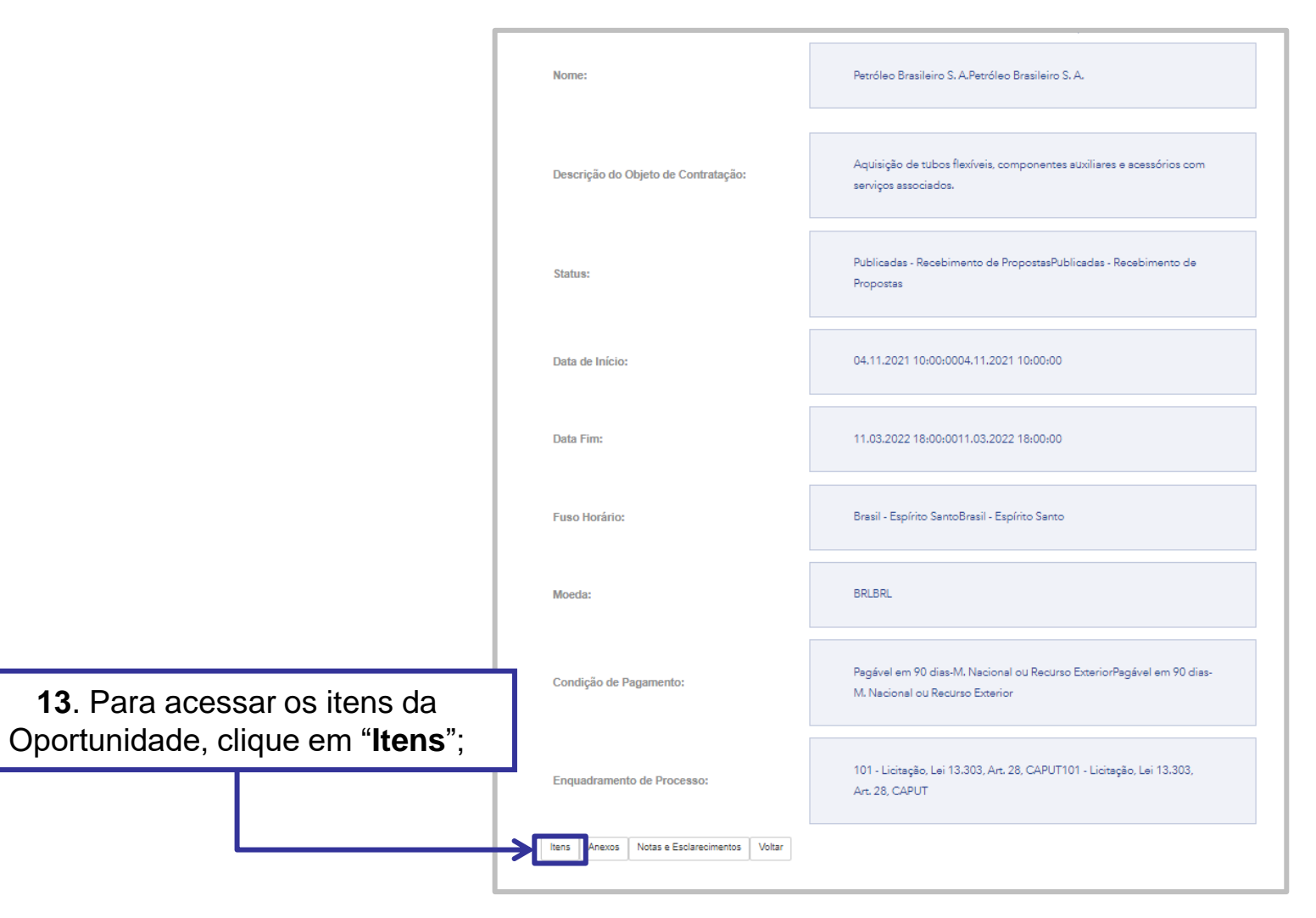

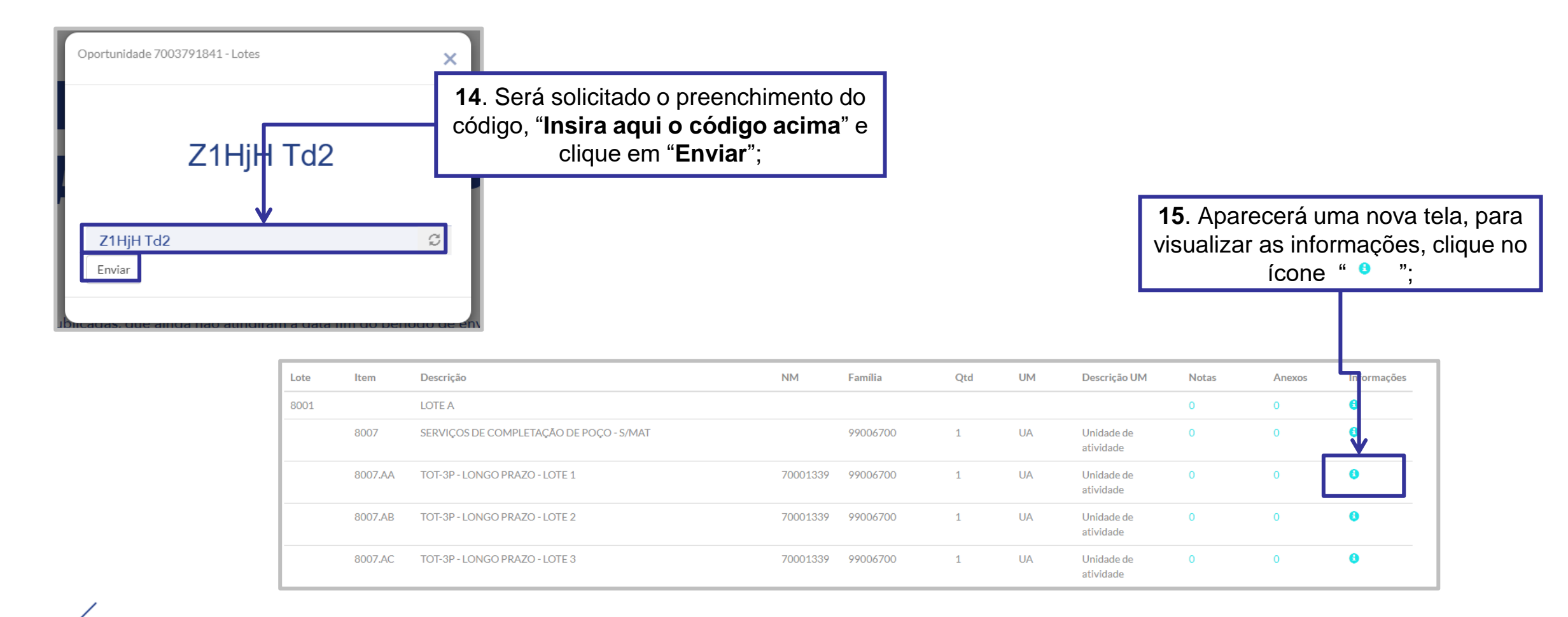

| Or             | oortunidade 7                                             | 003791841 - Informações                                                                          |                                      |                            |                  | →X                                   |                             |
|----------------|-----------------------------------------------------------|--------------------------------------------------------------------------------------------------|--------------------------------------|----------------------------|------------------|--------------------------------------|-----------------------------|
| ¢              | Licitação pub                                             | licada no Diário Oficial da União e                                                              | <b>17</b> . Clique<br>retornar as in | no " × "  <br>Iformações d | para<br>lo item; |                                      |                             |
| Pe<br>Ni<br>Ol | etróleo Bra<br>úmero da C<br>bjeto de Co<br>ata início: 2 | sileiro S. A.<br>Oportunidade: 700379184<br>Ontratação: Fornecimento<br>21/03/2022 às 15:00:00 H | 1<br>de bens e prestação (<br>'oras  | de s                       |                  |                                      |                             |
| D              | <b>ata fim: 1</b> 0,                                      | /08/2022 às 17:00:00 Hor                                                                         | as                                   |                            |                  | <b>16</b> . Serão e<br>informações d | xibidas as<br>o(s) item(s); |
| s Ite          | ens                                                       |                                                                                                  |                                      |                            |                  |                                      | 1                           |
|                | 8001                                                      | LOTE A                                                                                           |                                      | Quantidade: 1              | Unidade de F     | Fornecimento:                        |                             |
|                | -8007                                                     | SERVIÇOS DE COMPLETAÇÃ                                                                           | O DE POÇO - S/MAT                    | Quantidade: 1              | Unidade de F     | Fornecimento: UA                     | 16                          |
| 2              | 8007.AA                                                   | TOT-3P - LONGO PRAZO - LO                                                                        | TE 1                                 | Quantidade: 1              | Unidade de F     | Fornecimento: UA                     |                             |
|                | 8007.AB                                                   | TOT-3P - LONGO PRAZO - LO                                                                        | TE 2                                 | Quantidade: 1              | Unidade de F     | Fornecimento: UA                     | 1                           |

| 8005   |         | LOTE E                                                                                         |             |   |    |                         | 0 | 0 | 0 |
|--------|---------|------------------------------------------------------------------------------------------------|-------------|---|----|-------------------------|---|---|---|
|        | 8011    | SERVIÇOS DE COMPLETAÇÃO DE POÇO - S/MAT                                                        | 99006700    | 1 | UA | Unidade de<br>atividade | 0 | 0 | 0 |
|        | 8011.AA | TOT-3P - LONGO PRAZO - LOTE 5 700013                                                           | 39 99006700 | 1 | UA | Unidade de<br>atividade | 0 | 0 | 0 |
| 8006   |         | LOTE F                                                                                         |             |   |    |                         | 0 | 0 | 6 |
|        | 8012    | SERVIÇOS DE COMPLETAÇÃO DE POÇO - S/MAT                                                        | 99006700    | 1 | UA | Unidade de              | 0 | 0 | 0 |
|        | 8012    | <ol> <li>Para voltar as informações gerais<br/>da oportunidade, clique em "Voltar";</li> </ol> | 9 99006700  | 1 | UA | Unidade de<br>atividade | 0 | 0 | 0 |
| Voltar |         |                                                                                                | -           |   |    |                         |   |   |   |

# **Consultas na Área Externa - Notas e Esclarecimentos:**

| Status:                | Publicadas - Recebimento de PropostasPublicadas - Recebimento de<br>Propostas                                                                                                    |
|------------------------|----------------------------------------------------------------------------------------------------|
| Data de Início:        | 04.11.2021 10:00:0004.11.2021 10:00:00                                                                                                    |
| Data Fim:              | 11.03.2022 18:00:0011.03.2022 18:00:00                                                                                                    |
| Fuso Horário:          | Brasil - Espírito SantoBrasil - Espírito Santo                                                                                                    |
| Moeda:                 | BRLBRL <b>19</b> . Clique em " <b>Notas e</b>                                                                                                    |
| Condição de Pagamento: | <u> <b>Bacável em 90 dias-M. Nacional</b></u><br><u> <b>M. Nacional ou Recurso Exterior</b></u><br><b>Esclarecimentos</b><br><b>as Notas e Esclarecimentos</b><br><b>as in recurso</b><br><b>bio on quie on recurso e termentos</b><br><b>bio on quie on recurso e termentos</b><br><b>bio on quie on quie</b> |
|                        | deixados pelo comprador;                                                                                                    |

#### **Consultas na Área Externa - Notas e Esclarecimentos:**

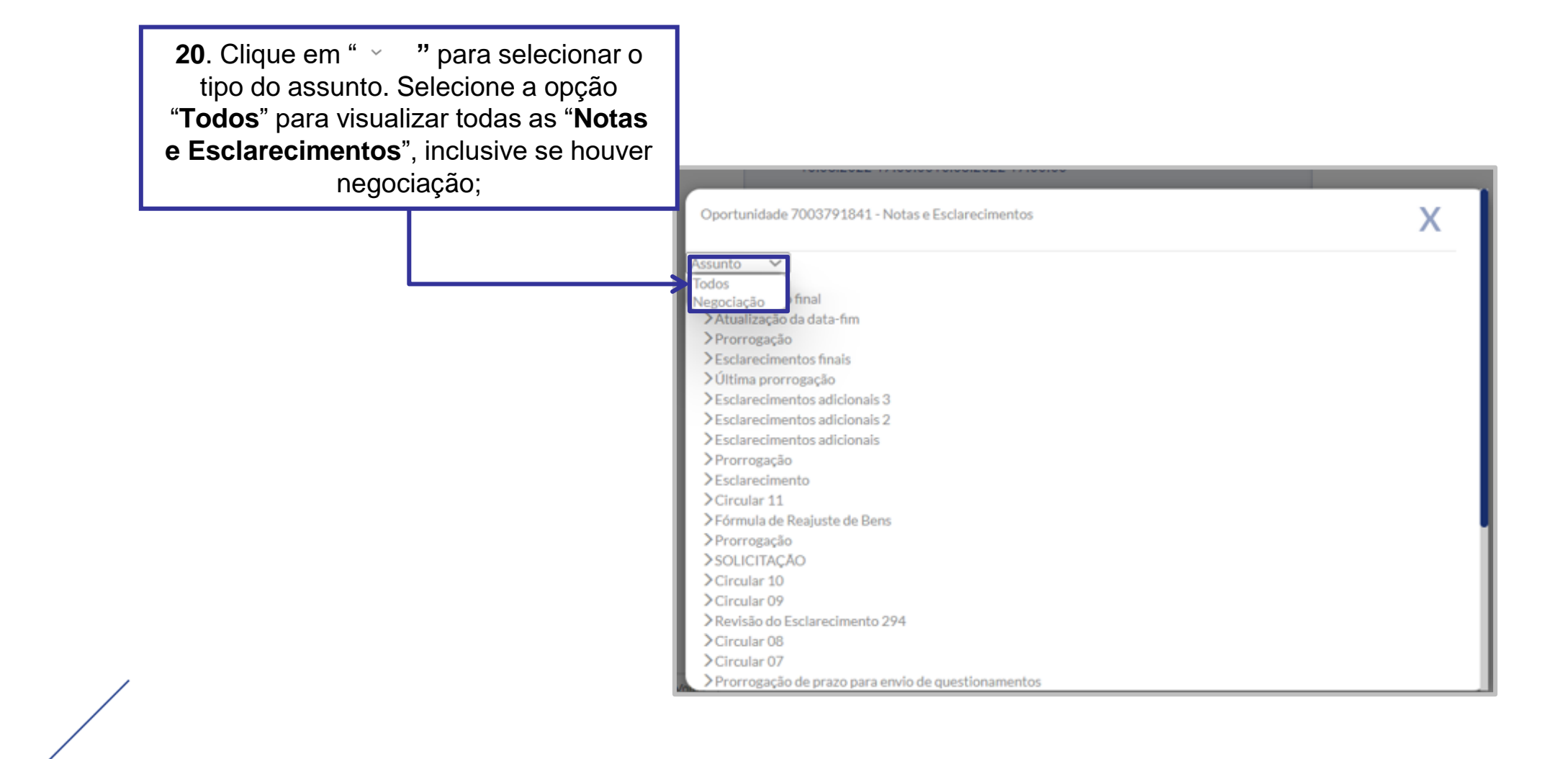

#### **Consultas na Área Externa - Notas e Esclarecimentos:**

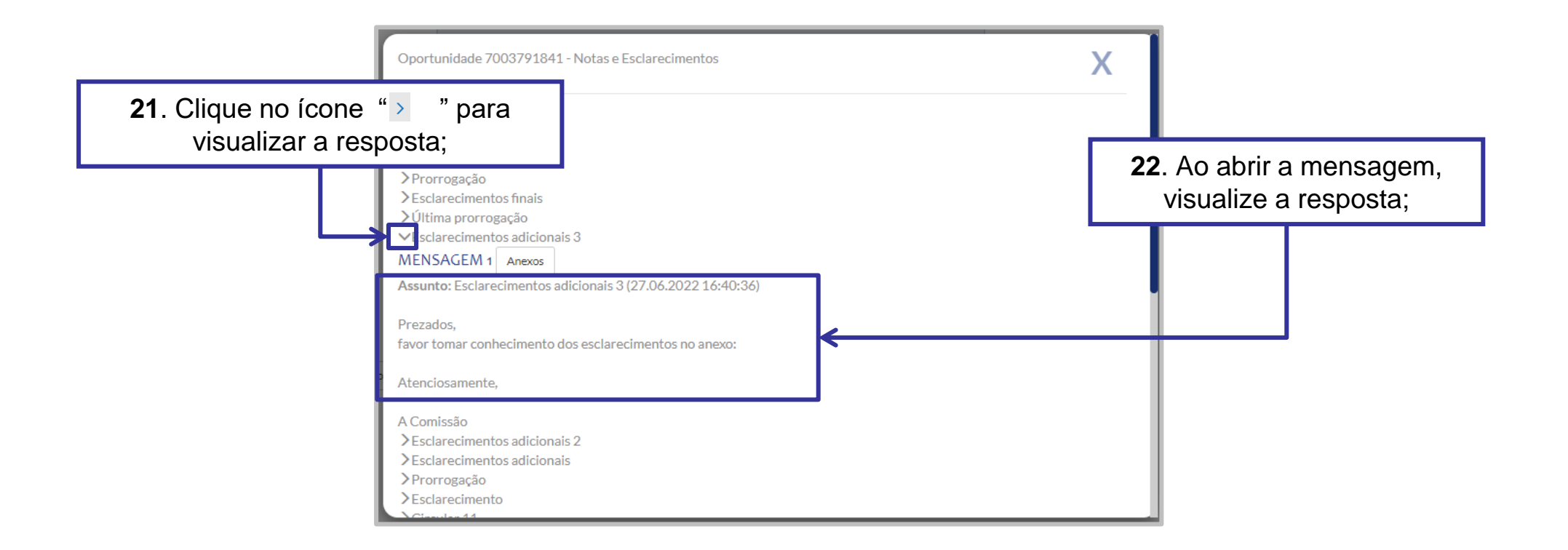

#### **Consultas na Área Externa - Anexos:**

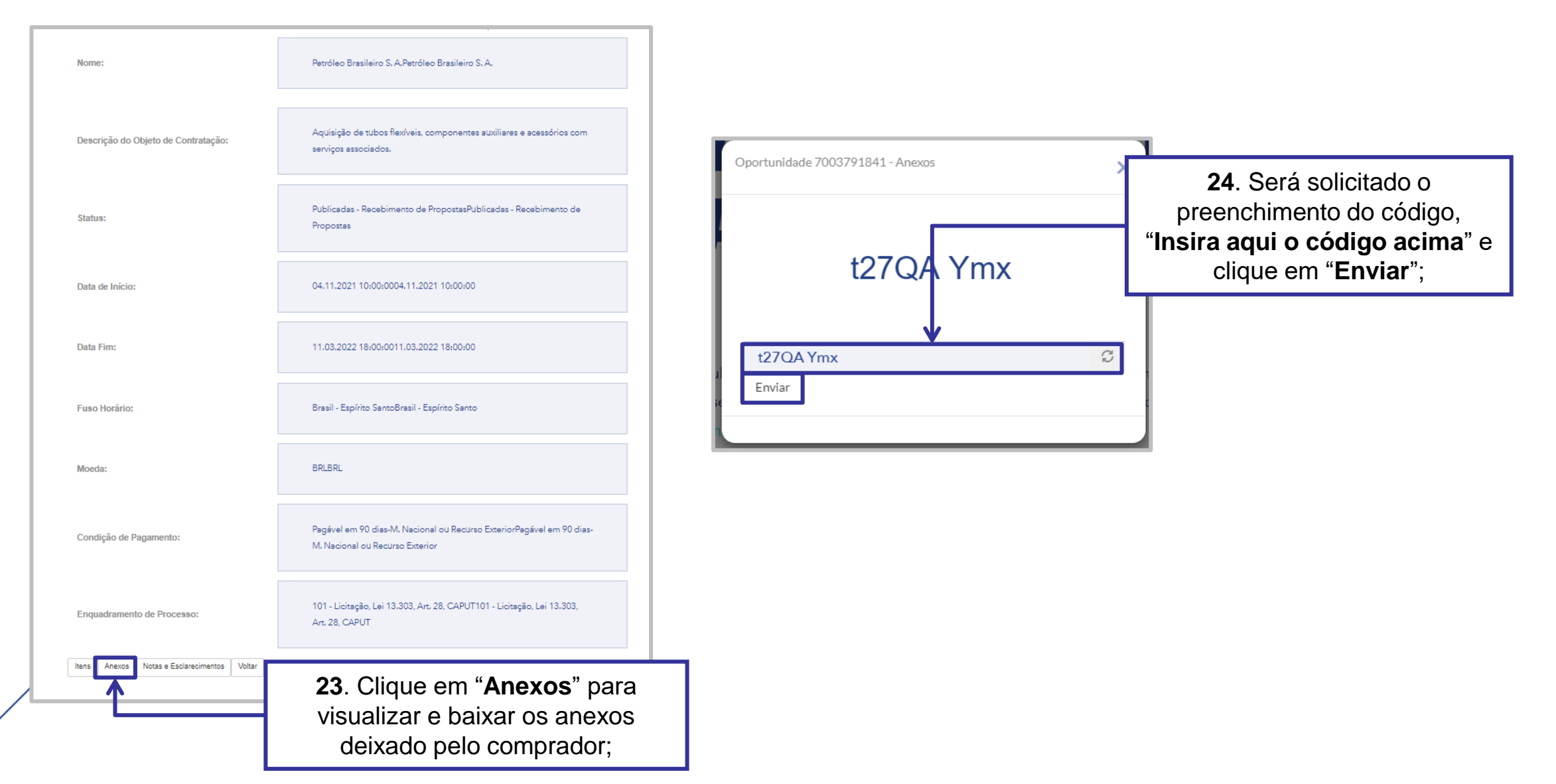

# **Consultas na Área Externa - Anexos:**

| Oportunidade 7003791841 - Anexos  |           | ×                                         |                                                   |
|-----------------------------------|-----------|-------------------------------------------|---------------------------------------------------|
| Descrição                         | Ações     |                                           |                                                   |
| Minuta de Bens Lote E             | Download  |                                           |                                                   |
| Minuta de Bens Lote F             | Dowrload  |                                           |                                                   |
| Minuta de Serviços                | Dowr load |                                           |                                                   |
| Modelo de DFP                     | Dowrload  | <b>25</b> . Clique ei<br>baixar os arq    | m " <b>Download</b> " para<br>uivos, após salve o |
| Anexos comuns das minutas de bens | Download  | arquivo na sua<br>" <sup>×</sup> " para v | a máquina e clique no<br>oltar a tela principal;  |
| Minuta de Bens - Lote A           | Download  |                                           |                                                   |
| Minuta de Bens Lote B             | Download  |                                           |                                                   |
| Minuta de Bens Lote C             | Download  |                                           |                                                   |

#### **Consultas na Área Externa - Anexos:**

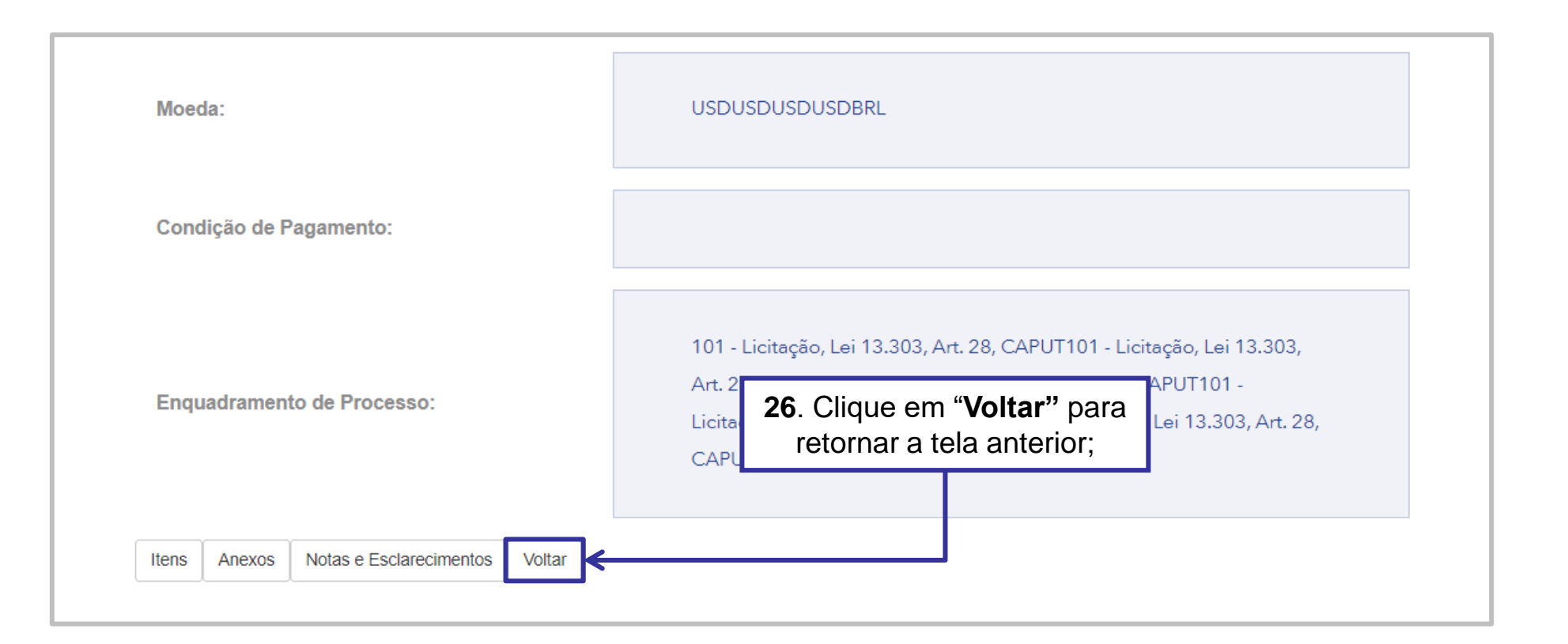

# **Consultas na Área Externa:**

É possível verificar os "Anexos", "Informações" e "Notas e Esclarecimentos" na mesma linha da oportunidade em questão.

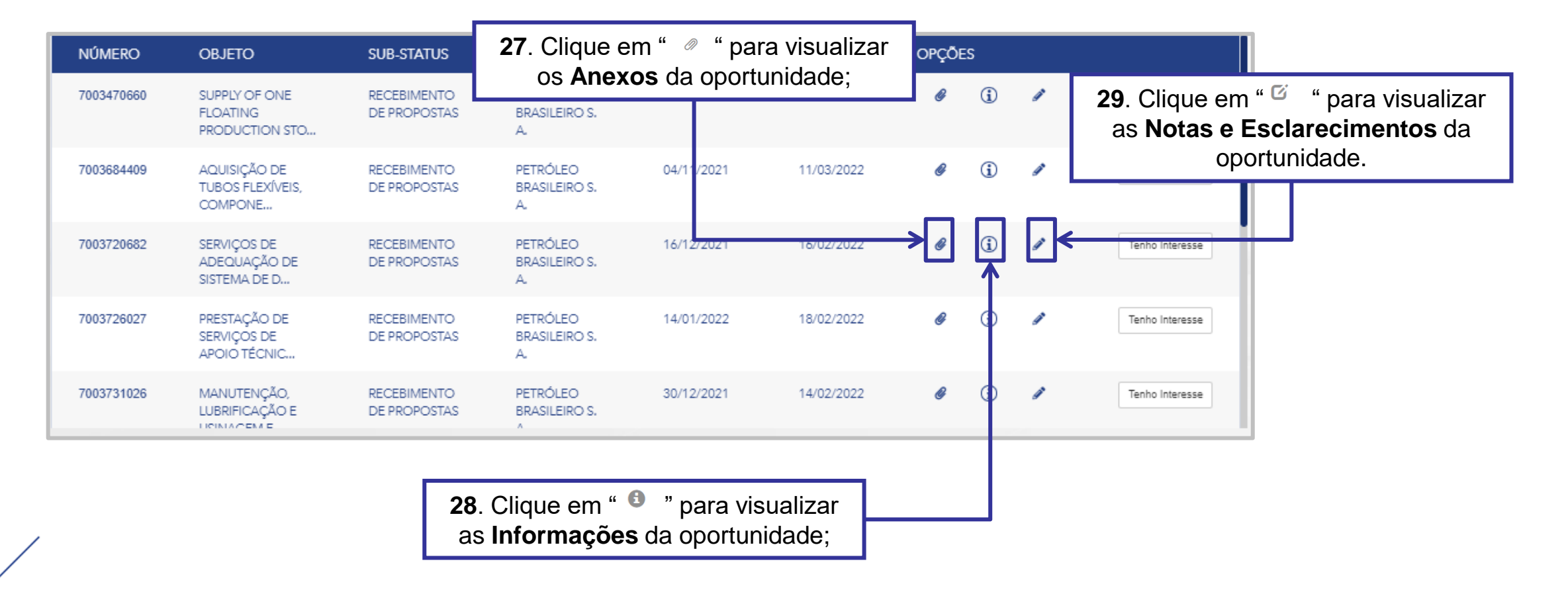

# **Consultas na Área Externa:**

Ao selecionar a opção "Busca Estruturada por Fornecimento" por padrão as opções "Bens" e "Serviços" serão exibidas já marcadas. Caso queira filtrar por uma das opções apenas, desmarque uma das caixas de seleção.

| usca Estruturada por Fornecimento | BUSCA POR CAMPOS BUSCA ESTRUTURADA POR FORNECIMENTO                                                                                                    | × • |
|-----------------------------------|----------------------------------------------------------------------------------------------------|-----|
|                                   | ELASSIFIC 2<br>CLASSIFIC 2<br>Protection of exercises Services<br>Concenter de Avec<br>Concenter de Avec<br>Concenter |     |
|                                   | <ul> <li>□ Materias de escritorio ● </li> <li>□ Papel e derivados ● ^</li> <li>□ Papeis de uso industrial ● </li> <li>□ Geração e distribuição de energia ● </li> <li>□ TL-Telecomunicações e Rádio-transmissão ● </li> </ul>                                                                                                    |     |

A **Busca Estruturada por Fornecimento** está disponível apenas para oportunidades da Petrobras. Ao utilizar esta opção de busca, o resultado retornará apenas resultados referentes à **Petrobras**.

# **Consultas na Área Externa:**

Ao lado esquerdo de cada nível apresentado há uma **Caixa de seleção (3).** Sempre que um usuário escolher uma das opções os **Subníveis (4)** associados a ela serão automaticamente marcados para realização da busca.

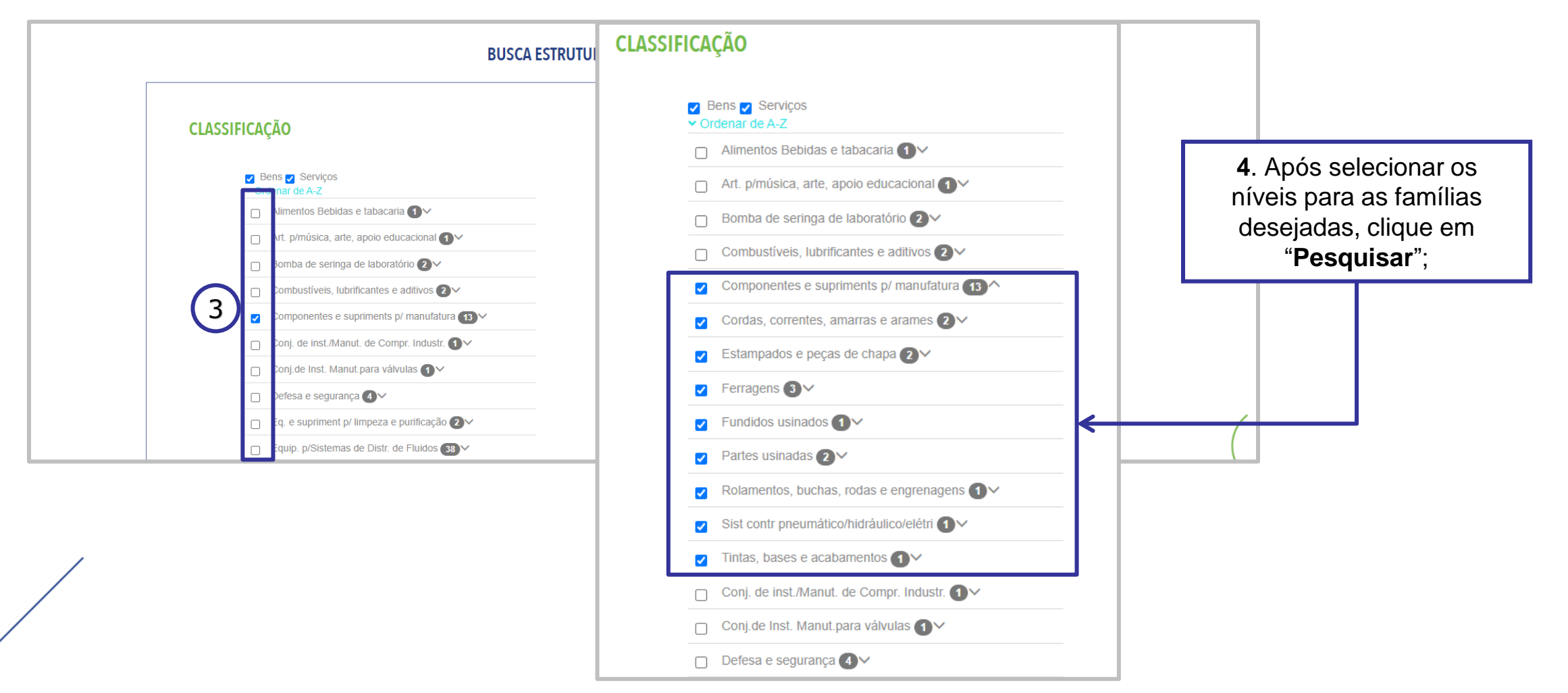

#### **Consultas na Área Externa:**

Ao utilizar o **agrupamento de mais de uma classificação (5)** o somatório dos valores apresentados para o conjunto poderá ser diferente do **total de oportunidades obtidas no resultado da busca (6).** Isso ocorre, pois a oportunidade pode fazer referencia às diversas classificações de famílias indicadas no processo.

| CLASSIFICAÇÃO |                                                                                                    | NÚMERO     | OBJETO                                         | SUB-STATUS                  | EMPRESA                         | DATA INÍCIO  | DATA INÍCIO DATA FIM |   | S           |   |                 |
|---------------|----------------------------------------------------------------------------------------------------|------------|------------------------------------------------|-----------------------------|---------------------------------|--------------|----------------------|---|-------------|---|-----------------|
|               | <ul> <li>Bens Serviços</li> <li>Ordenar de A-Z</li> <li>Alimentas Babidas e tabaseria</li> </ul>                                                    | 7003750535 | AQUISIÇÃO DE<br>EXTRATOR PARA<br>DESMONTAGEM.  | RECEBIMENTO<br>DE PROPOSTAS | PETRÓLEO<br>BRASILEIRO S.<br>A. | 27/01/2022   | 15/02/2022           | Ø | (j)         | ø | Tenho Interesse |
|               | <ul> <li>Alimentos Beblidas e tabacana </li> <li>Art. p/música, arte, apoio educacio</li> <li>Bomba de seringa de laboratório (</li> </ul>          | 7003762124 | AQUISIÇÃO DE<br>PERFIL A6M                     | RECEBIMENTO<br>DE PROPOSTAS | PETRÓLEO<br>BRASILEIRO S.<br>A. | 09/02/2022   | 21/02/2022           | Ø | (i)         | ø | Tenho Interesse |
| 5             | Combustiveis, lubrificantes e aditiv Componentes e supriments p/ mar Corrtas, correntes, amarras e acan                                             | 7003710321 | AQUISIÇÃO DE<br>ANODO<br>GALVANIZADO           | RECEBIMENTO<br>DE PROPOSTAS | PETRÓLEO<br>BRASILEIRO S.<br>A. | 09/02/2022   | 16/02/2022           | Ø | <b>(i</b> ) | ø | Tenho Interesse |
|               | <ul> <li>Contas, contentes, amanas e aran</li> <li>Estampados e peças de chapa (2)</li> <li>Ferragens (3)</li> <li>Eundidos usinados (3)</li> </ul> | 7003761825 | AQUISIÇÃO<br>PROTEÇÃO<br>ANTIABRASIVA E<br>ACE | RECEBIMENTO<br>DE PROPOSTAS | PETRÓLEO<br>BRASILEIRO S.<br>A. | 10/02/2022   | 18/02/2022           | Ø | <b>i</b> )  | ø | Tenho Interesse |
|               | <ul> <li>Partes usinadas 2 ×</li> </ul>                                                                                                    | 7003761826 | AQUISIÇÃO                                      | RECEBIMENTO                 | PETRÓLEO                        | 10/02/2022   | 18/02/2022           | Ø | í           | ø | Tenho Interesse |
|               | <ul> <li>Rolamentos, buchas, rodas e engr</li> <li>Sist contr pneumático/hidráulico/el</li> </ul>                                                   |            |                                                |                             | ANTERIOR 1                      | DE 2 PRÓXIMO |                      |   |             |   |                 |
|               | Tintas, bases e acabamentos 1                                                                                                    |            |                                                |                             |                                 |              |                      |   |             |   |                 |
|               | Conj. de inst./Manut. de Compr. Ind                                                                                                    | lustr. 🚺 🗸 |                                                |                             |                                 |              |                      |   |             |   |                 |
|               | Conj.de Inst. Manut.para válvulas                                                                                                    | 1~         |                                                |                             |                                 |              |                      |   |             |   |                 |
|               | Defesa e segurança 4 V                                                                                                    |            |                                                |                             |                                 |              |                      |   |             |   |                 |

# Consultas na Área Externa:

|            |                                                                                                    | 8. Caso decida<br>usuário deve e                      | participar da<br>scolher a <b>Li</b> | a oportunida<br>citação Púk | de, o<br>blica |          |     |        |                 |  |  |  |
|------------|----------------------------------------------------------------------------------------------------|-------------------------------------------------------|--------------------------------------|-----------------------------|----------------|----------|-----|--------|-----------------|--|--|--|
| NÚMERO     | OBJETO                                                                                                    | desejada e clicar no botão <b>"Tenho Interesse</b> ". |                                      |                             |                |          |     | OPÇÕES |                 |  |  |  |
| 7003750535 | AQUISIÇÃO DE<br>EXTRATOR PARA<br>DESMONTAGEM.                                                                                                    | RECEBIMENTO<br>DE PROPOSTAS                           | PETRÓLEO<br>BRASILEIRO S.<br>A.      | 27/01/2022                  | 15/02/2022     | Ø        | (j) | "      | Tenho Interesse |  |  |  |
| 7003762124 | AQUISIÇÃO DE<br>PERFIL A6M                                                                                                    | RECEBIMENTO<br>DE PROPOSTAS                           | PETRÓLEO<br>BRASILEIRO S.<br>A.      | 09/02/2022                  | 21/02/2022     | Ø        | i   |        | Tenho Interesse |  |  |  |
| 7003710321 | AQUISIÇÃO DE<br>ANODO<br>GALVANIZADO                                                                                                    | RECEBIMENTO<br>DE PROPOSTAS                           | PETRÓLEO<br>BRASILEIRO S.<br>A.      | 09/02/2022                  | 16/02/2022     | <b>~</b> | i   |        | Tenho Interesse |  |  |  |
| 7003761825 | 7. Nos botões da coluna " <b>Opções</b> " será possível visualizar os <b>Anexos</b> , as <b>Informações</b> e as <b>Notas e Esclarecimentos</b> da |                                                       |                                      |                             |                |          | (i) | "      | Tenho Interesse |  |  |  |
| 7003761826 | TURA                                                                                                    | Ор                                                    |                                      |                             |                | Ø        | (j) | /      | Tenho Interesse |  |  |  |
|            |                                                                                                    |                                                       | ANTERIOR                             | 1 DE 2 PRÓXIMO              |                |          |     |        |                 |  |  |  |

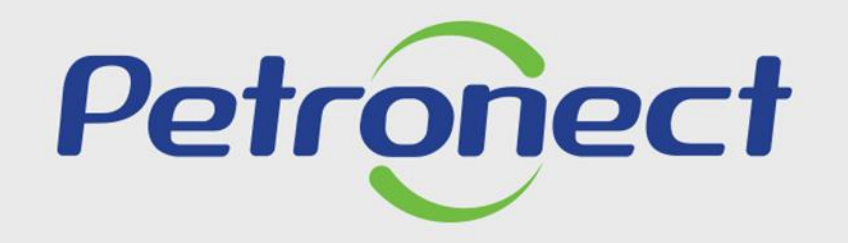

AGILIDADE, CONFORMIDADE, RESPEITO, SEGURANÇA E SIMPLICIDADE.

www.petronect.com.br